# işkur

## DANIŞMAN BİLGİ SİSTEMİ (DABİS)

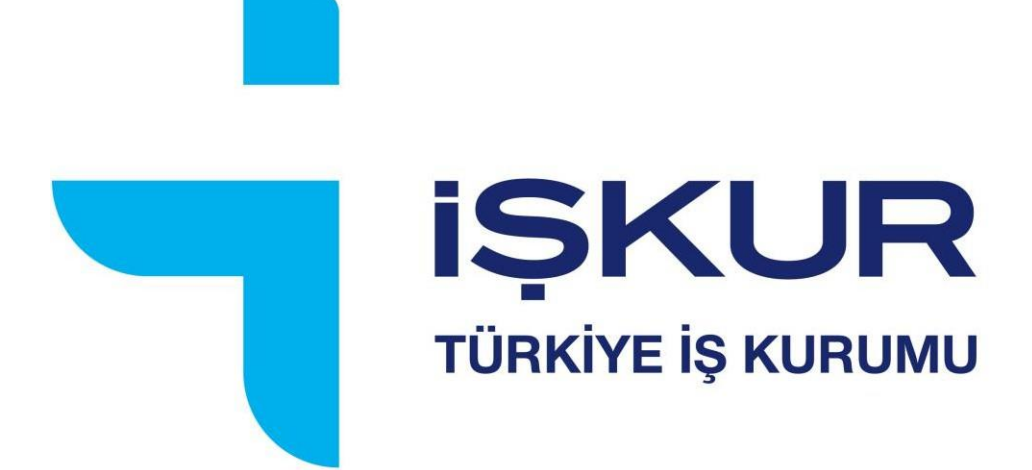

### İÇİNDEKİLER

| DABİS ARAYÜZÜ NASIL KULLANILIR? | 4  |
|---------------------------------|----|
| DABİS REHBER NASIL KULLANILIR?  | 11 |
| DABİS'E NASIL KAYIT OLURUM?     |    |

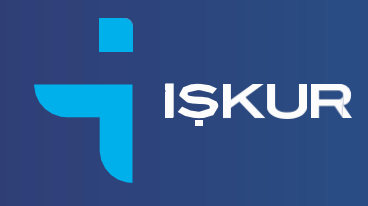

#### KARİYER DANIŞMANLARI İÇİN

#### DANIŞMAN BİLGİ SİSTEMİ (DABİS) KULLANIM REHBERİ

Bu rehber, kariyer danışmanlarının danışmanlık süreçlerini desteklemek amacıyla geliştirilen DABİS'in (Danışman Bilgi Sistemi) nasıl kullanılacağına yönelik bilgi vermek amacıyla hazırlanmıştır.

#### DABİS ARAYÜZÜ NASIL KULLANILIR?

"Giriş Yap" başlığına tıklayarak e-posta adresiniz ve şifrenizi girdikten sonra sistemde kayıtlı cep telefonunuza gönderilen onay kodu ile DABİS'e giriş yapabilirsiniz. Şekil 1 ve Şekil 2'de giriş yapmak için takip etmeniz gereken adımlar sunulmuştur.

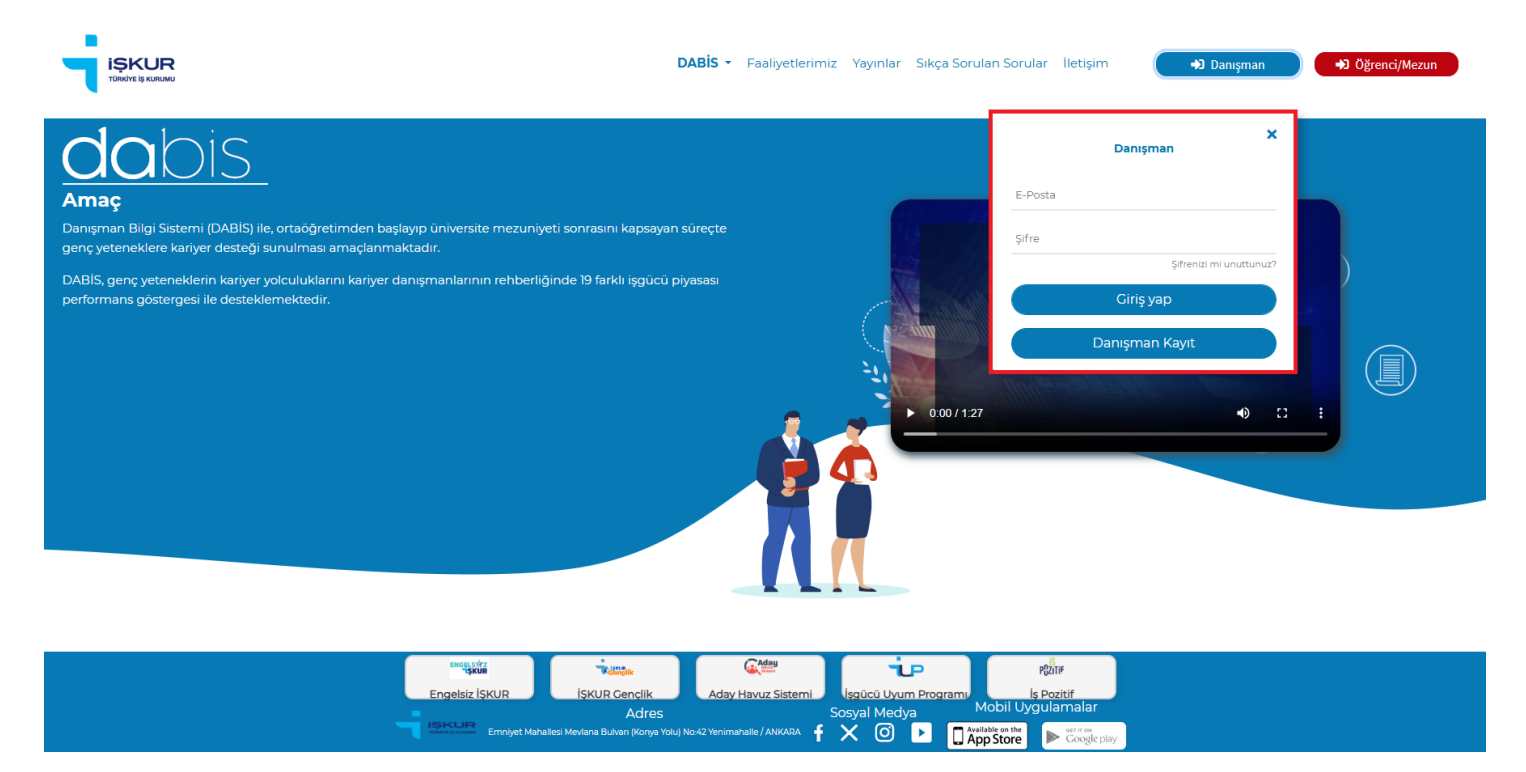

Şekil 1. Giriş Yap Penceresi

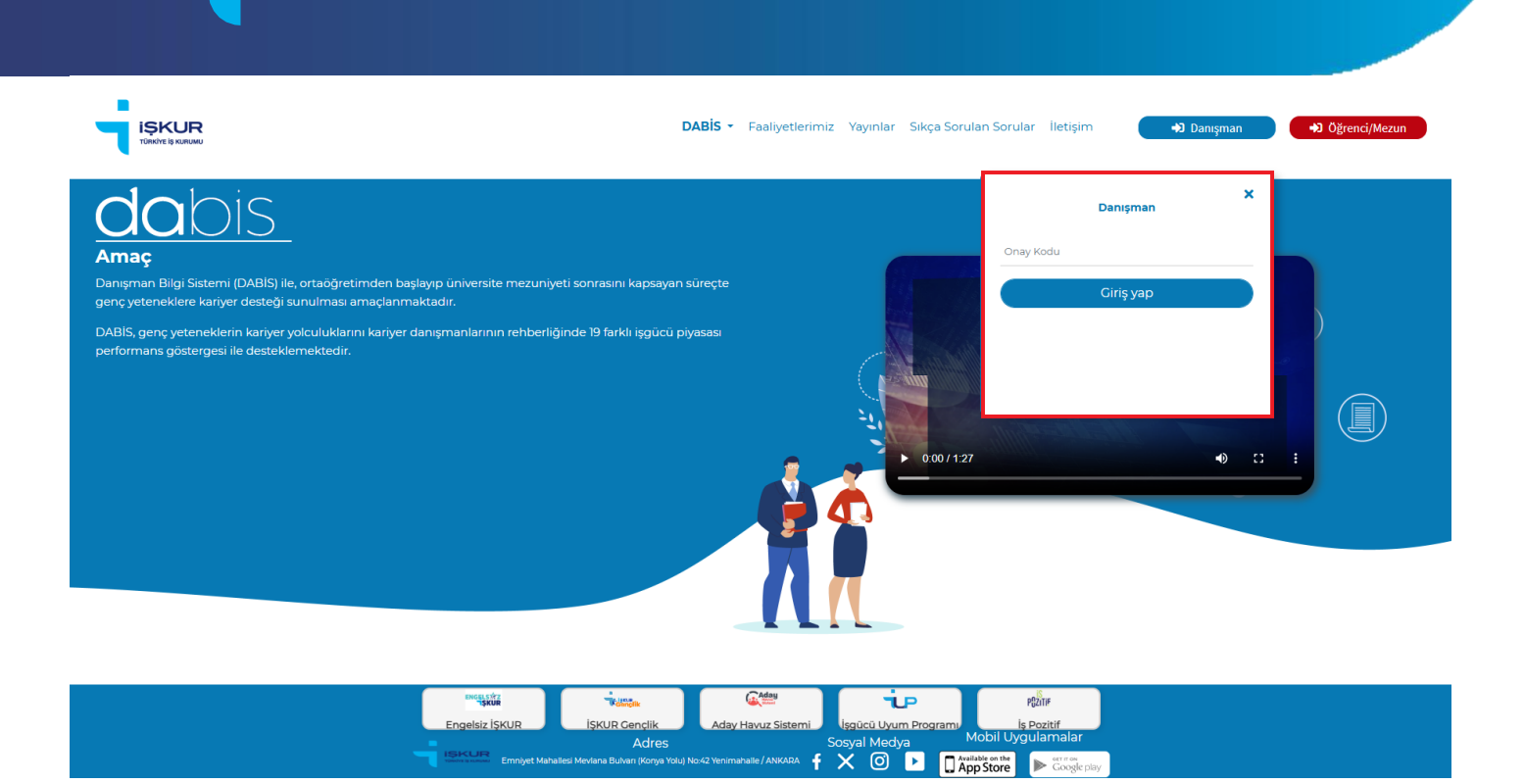

IŞKUR

Şekil 2. Onay Kodu Penceresi

DABİS ana sayfada; DABİS, Faaliyetlerimiz, Yayınlar, Sıkça Sorulan Sorular, İletişim menüleri yer almaktadır. Sayfa görünümü Şekil 3'te sunulmuştur.

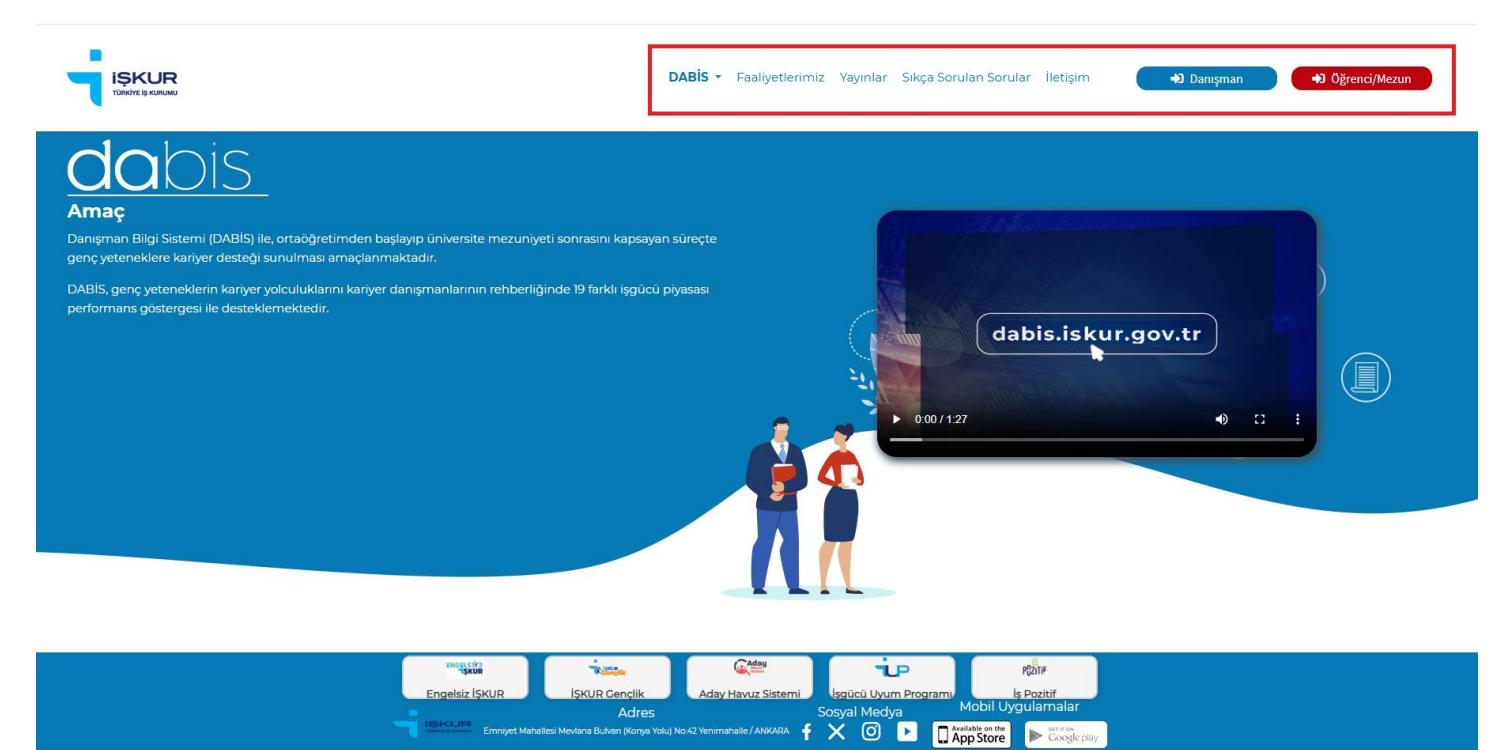

Şekil 3. DABİS Ana Sayfa

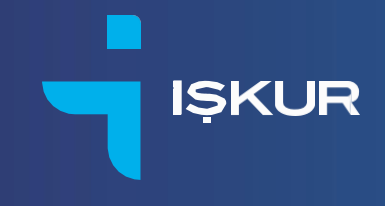

DABİS başlığına tıkladığınızda "Amaç", "Nedir?", "Nasıl Kullanılır?" ve "Kimler Yararlanabilir?" sayfaları karşınıza çıkacaktır. DABİS penceresi menüsü Şekil 4'te sunulmuştur.

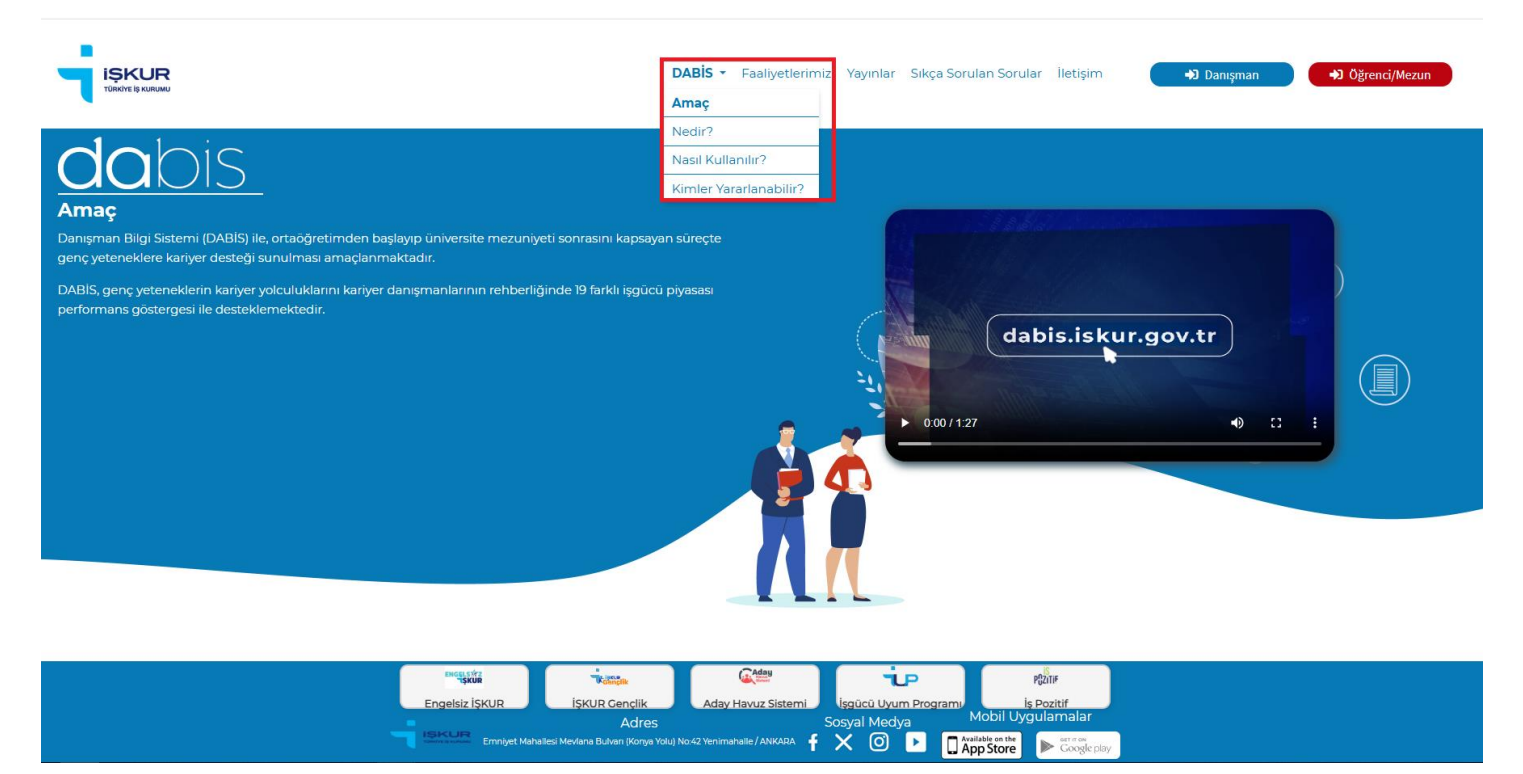

Şekil 4. DABİS Sekmesi Görünümü

"Amaç" sayfasında DABİS'e yönelik genel bilgiler Şekil 5'te yer almaktadır.

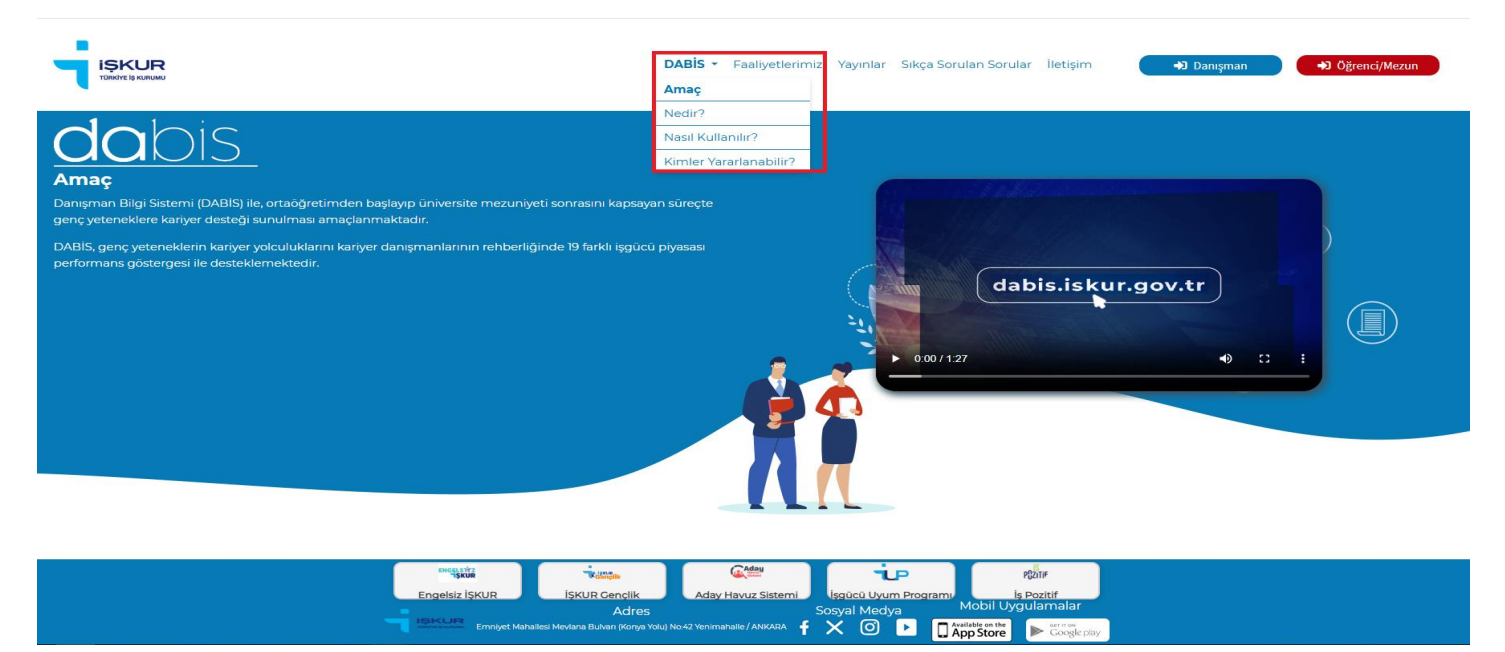

Şekil 5. DABİS - Amaç Sayfası

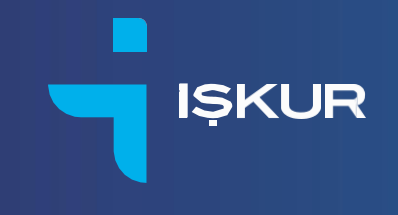

"Nedir?" sayfasından DABİS ile ilgili özet bilgiye ulaşabilirsiniz.

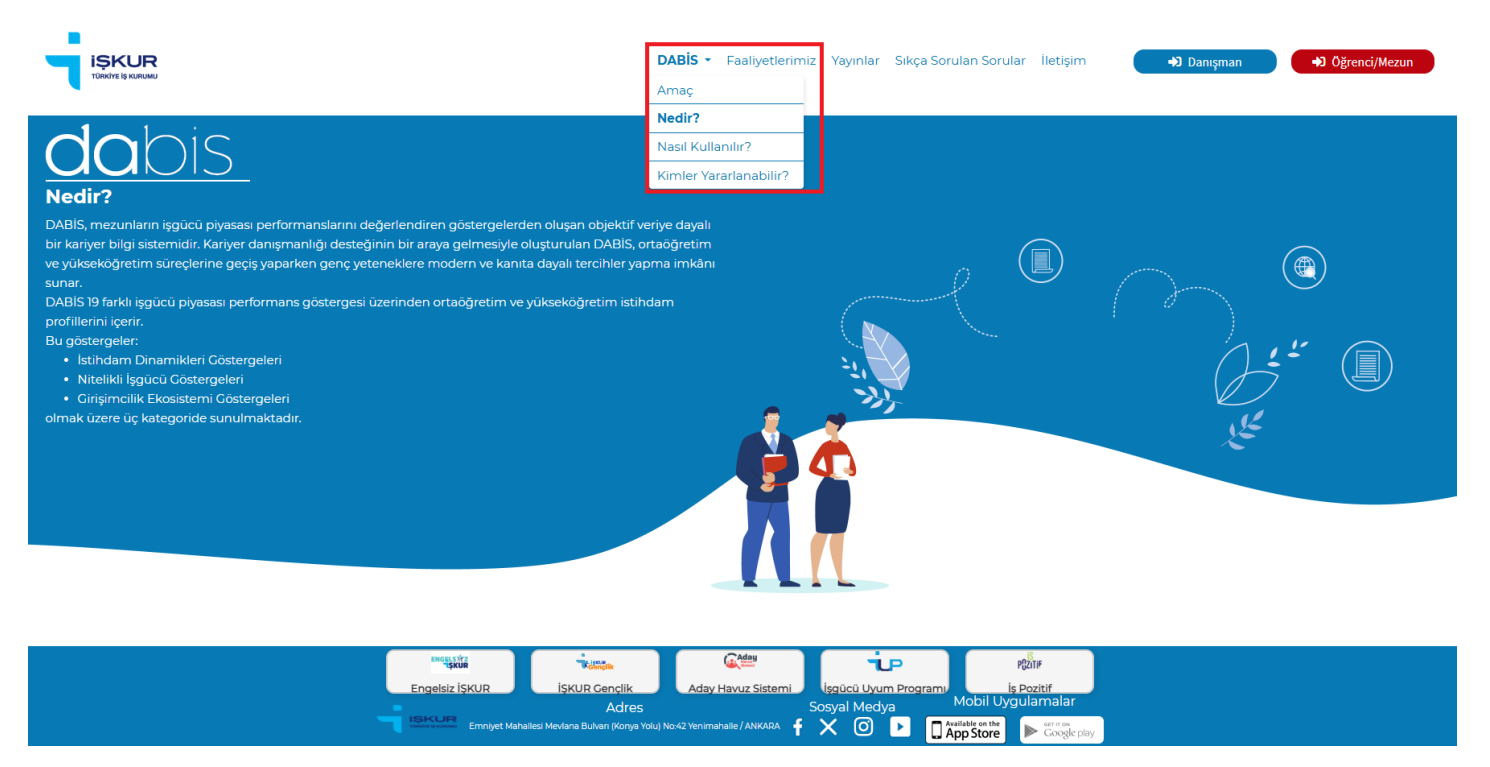

Şekil 6. DABİS - Nedir? Sayfası

"Nasıl Kullanılır?" sayfasında, DABİS' in kullanımı kısaca anlatılmaktadır.

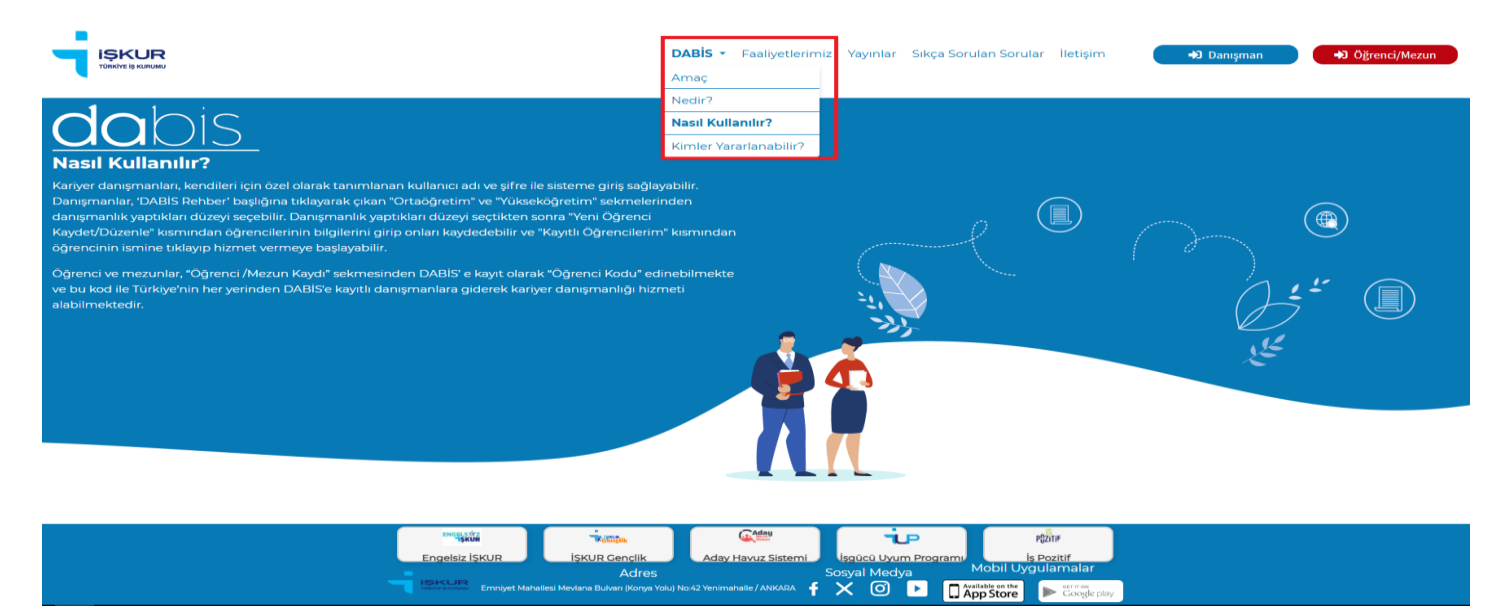

Şekil 7. DABİS - Nasıl Kullanılır? Sayfası

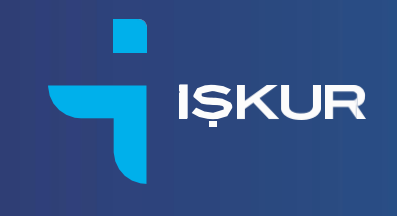

"Kimler Yararlanabilir?" sayfasında DABİS'in faydalanıcıları hakkında bilgi verilmektedir.

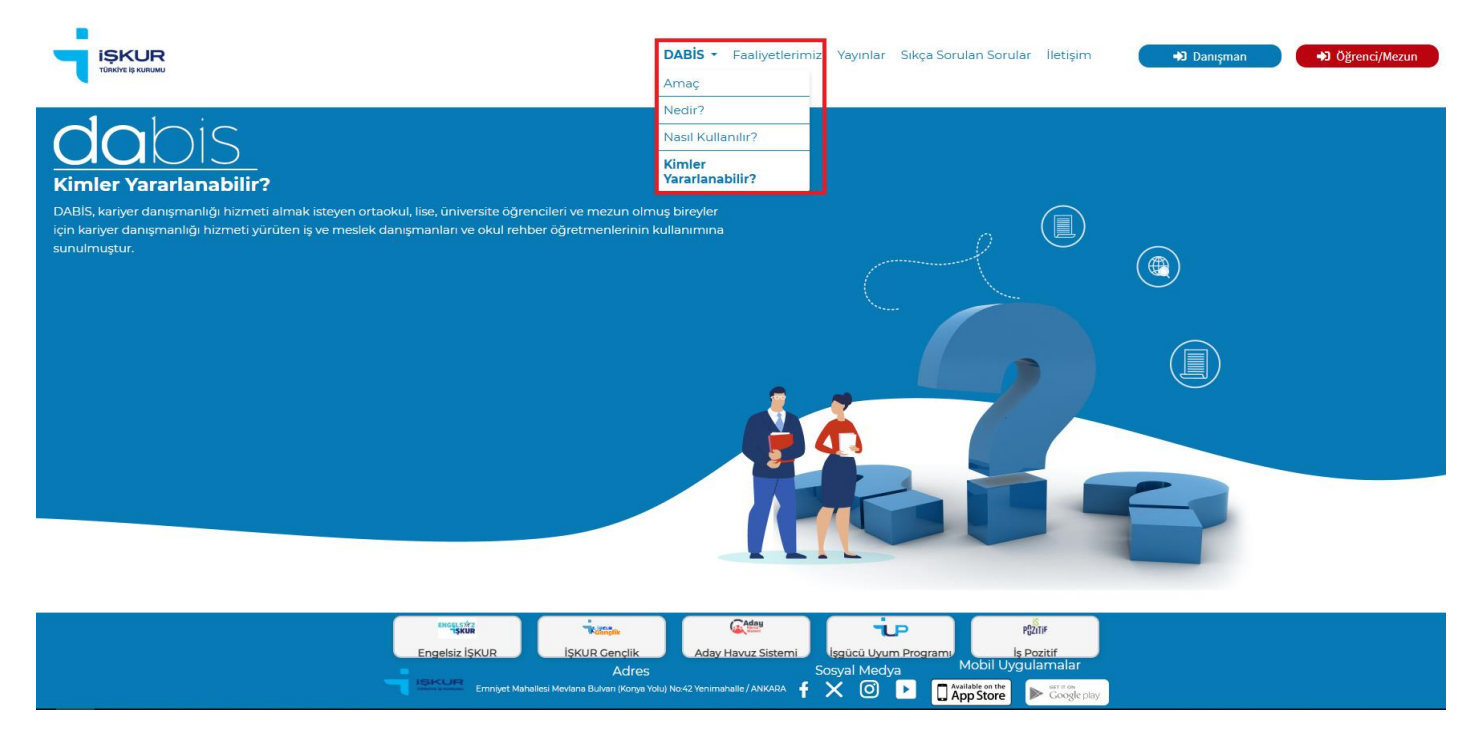

Şekil 8. DABİS- Kimler Yararlanabilir? Sayfası

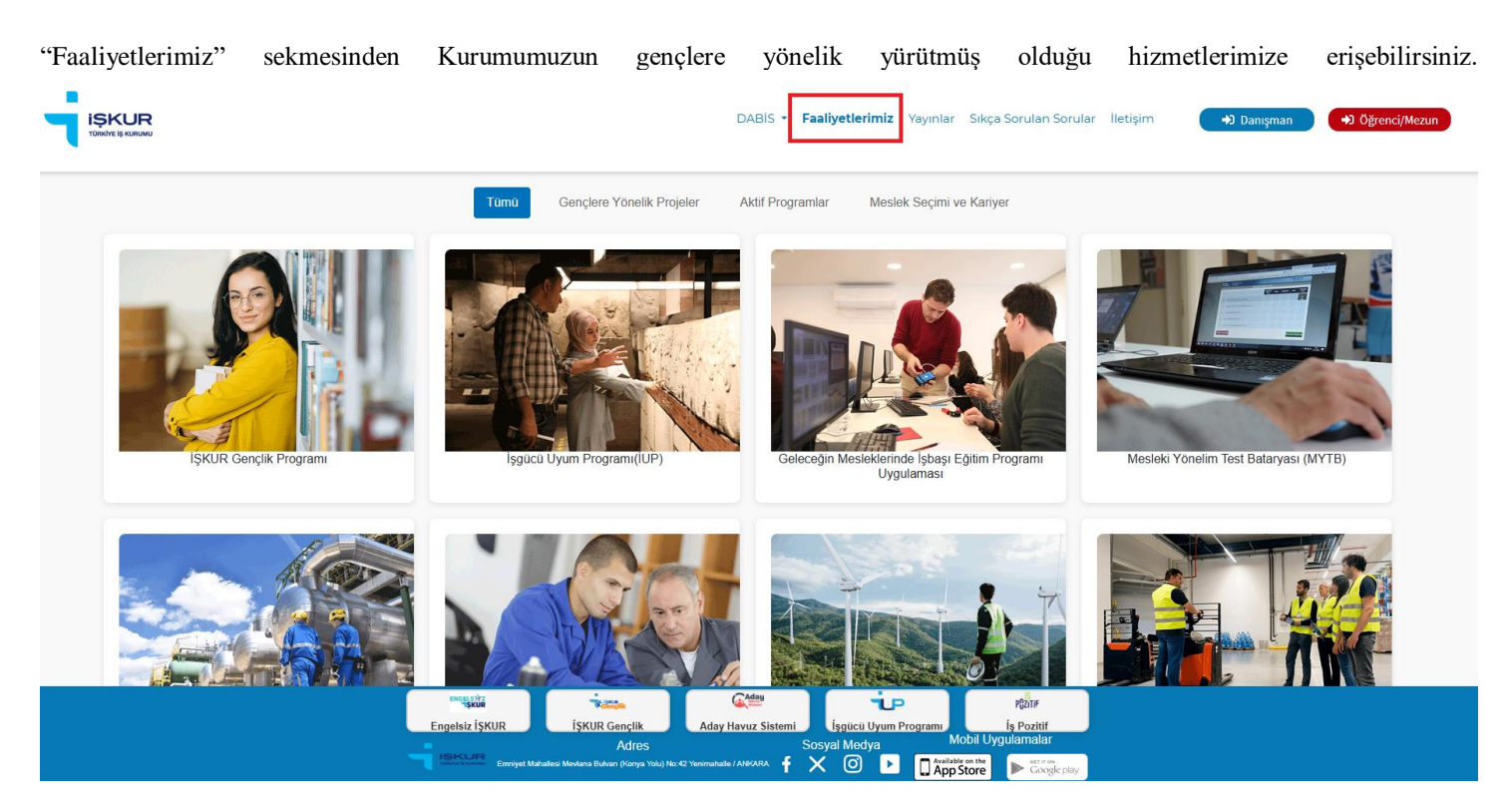

Şekil 9. DABİS – Faaliyetlerimiz Sayfası

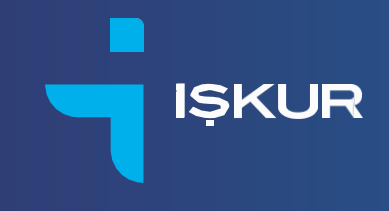

"Yayınlar" sekmesinden Meslek Seçimine Destek Dergisi'nin sayılarına ulaşabilirsiniz.

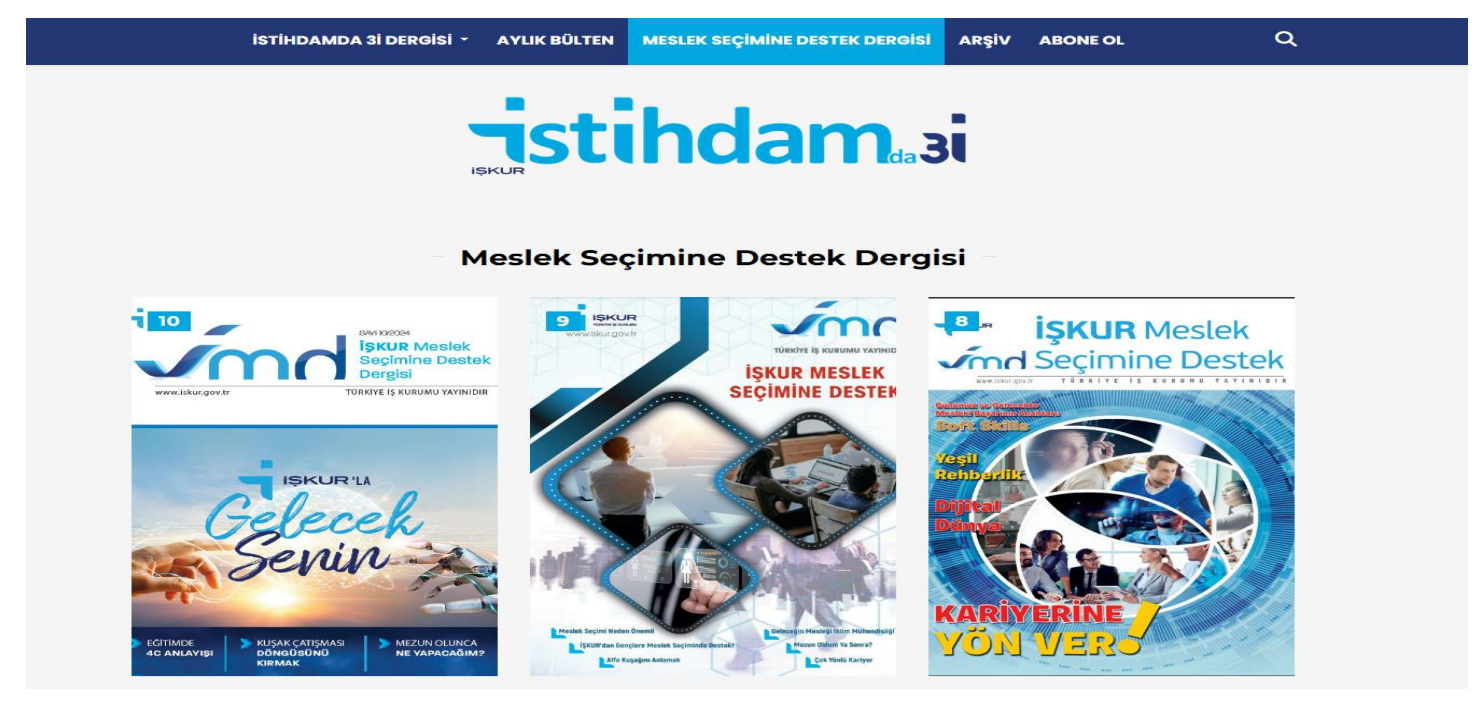

Şekil 10. Yayınlar - Meslek Seçimine Destek Dergisi Sayfası

"Sıkça Sorulan Sorular" sekmesinden DABİS' e yönelik sorularınıza yanıt bulabilirsiniz.

|       | DABİS • Faaliyetlerimiz Yayınlar <b>Sıkça Sorulan Sorular</b> İletişim                                                                                                    | ➡ Danışman | ➡ Öğrenci/Mezun |
|-------|----------------------------------------------------------------------------------------------------|------------|-----------------|
| dobis | SIKÇA SORULAN SORULAR                                                                                                    |            |                 |
|       | 1) Kariyer Danışmanı olarak DABİS'e nasil kayıt olabilirim?                                                                                                    |            |                 |
|       | 2) Öğrenci/Mezun olarak DABIS' e nasıl kaydolabilirim?                                                                                                    |            |                 |
|       | 3) Lise/Üniversite öğrencisiyim/Açıköğretim öğrencisiyim/Mezunum. DABİs' e erişim sağlayabilir miyim?                                                                                                    |            |                 |
|       | 4) Öğrenci kodumu aldıktan sonra kariyer danışmanlarına nasıl ulaşabilirim?                                                                                                    |            |                 |
|       | 5) Kullanıcı adı veya şifremi unuttum. Ne yapmalıyım?                                                                                                    |            |                 |
|       | 6) E-posta adresim değişti. Sisteme nasıl giriş yapacağım?                                                                                                    |            |                 |
|       | 7) Neden gizlilik sözleşmesi onaylıyorum?                                                                                                    |            |                 |
|       | 8) DABİS' i nəsil kullanacağım?                                                                                                    |            |                 |
|       | 9) DABİS sadece tercih dönemlerinde mi açık yoksa sene boyu kullanılabiliyor mu?                                                                                                    |            |                 |
|       | 10) DABİS' in ÜNİ-VERI' den farkı nedir?                                                                                                    |            |                 |
|       | 11) Mevcut bölümlerin tamamı sistemde görünmüyor. Neden?                                                                                                    |            |                 |
|       |                                                                                                    |            |                 |
|       | Engelsiz ISKUR IŞKUR Gençlik Aday Havuz Sistemi Işgücü Uyum Programı iş Pozitif<br>Adres Sosyal Medya Mobil Uygulamalar<br>ISIKUR Emniyet Mahatisei Movdara Bahan (Konya Yolu) Nor.2 Yenimahatise / ANKARA İİX O D App Store Scoler Fabr |            |                 |

Şekil 11. Sıkça Sorulan Sorular Sayfası

| "İletis | şim" sekmesinde soru | <b>CUR</b>                        | eriniz için d                 | labis@iskur.                   | gov.tr e-post                | a adresi ile i               | letişime geçebilir             | rsiniz.        |                 |  |
|---------|----------------------|-----------------------------------|-------------------------------|--------------------------------|------------------------------|------------------------------|--------------------------------|----------------|-----------------|--|
| -       |                      |                                   |                               |                                | DABIS - F                    | aaliyetlerimiz Yayınla       | r Sikça Sorulan Sorular lletiş | şim 🔿 Danışman | 🔿 Öğrenci/Mezun |  |
|         | dabis                | <b>İletişim</b><br>Danışman Bilgi | Sistemi (DABİS) ile ilgili sa | oru ve önerileriniz için dabir | s@iiskur.gov.tr e-posta adre | sinden bize ulaşabilirsiniz. |                                |                |                 |  |
|         |                      |                                   |                               |                                |                              |                              |                                |                |                 |  |
|         |                      |                                   |                               |                                |                              |                              |                                |                |                 |  |
|         |                      |                                   |                               |                                |                              |                              |                                |                |                 |  |
|         |                      | 1                                 | SKOR SKOR                     | Wattites                       | (Aday                        | ie                           | PQ201P                         |                |                 |  |

Şekil 12. İletişim Sayfası

Sosyal Medya Mobil Oygunan Available on the App Store

"Sıkça Sorulan Sorular" sekmesini açtığınızda "İlgili Bağlantılar" bölümünden NACE Sektör Sınıflandırmaları, YÖK Atlas ve İŞKUR meslek tanımlarına erişebilirsiniz.

"Dünya Üniversite Sıralamaları" sekmesinde üniversite sıralamalarına yönelik bilgileri farklı platformlar aracılığıyla inceleyebilirsiniz.

| 16) Puan türünün altında bulunan 'k     | arma' ifadesi neyi göstermektedir?             |                              |                       |
|-----------------------------------------|------------------------------------------------|------------------------------|-----------------------|
| 17) İlgili bağlantılar altındaki 'NACE' | nedir?                                         |                              |                       |
| 18) Jandarma ve Sahil Güvenlik Aka      | lemisi'nin verilerini DABİS' te göremiyorum. I | Nereden ulaşabilirim?        |                       |
|                                         |                                                |                              |                       |
|                                         |                                                |                              |                       |
|                                         | İLGİLİ BAĞL                                    | ANTILAR                      |                       |
|                                         |                                                |                              |                       |
| NACE                                    |                                                |                              | işkur                 |
|                                         |                                                |                              |                       |
|                                         | DÜNYA ÜNİVERSİT                                | E SIRALAMALARI               |                       |
|                                         |                                                |                              |                       |
|                                         | QS                                             |                              | $(\mathbf{A})$        |
|                                         |                                                |                              |                       |
| Engelsiz İŞKUR                          | İŞKUR Gençlik Aday Havuz                       | Sistemi İşgücü Uyum Programı | P∯ŻiTiF<br>İş Pozitif |
|                                         |                                                | Mo                           | oil Uvgulamalar       |

Şekil 13. İlgili Bağlantılar ve Dünya Sıralamaları Bölümleri

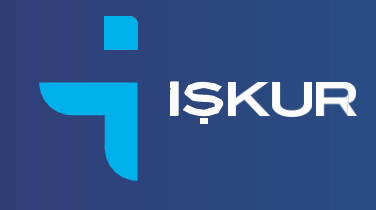

#### DABİS REHBER NASIL KULLANILIR?

Sizler için özel olarak tanımlanan kullanıcı adınız ve şifrenizi girdikten sonra tarafınıza SMS olarak iletilen onay kodu ile sisteme girdiğinizde DABİS Rehber'e yönlendirileceksiniz.

DABİS Rehber; Ortaöğretim ve Yükseköğretim olmak üzere iki kısımdan oluşmaktadır. Öğrencinizin kademesine uygun olan kısmı işaretleyebilirsiniz.

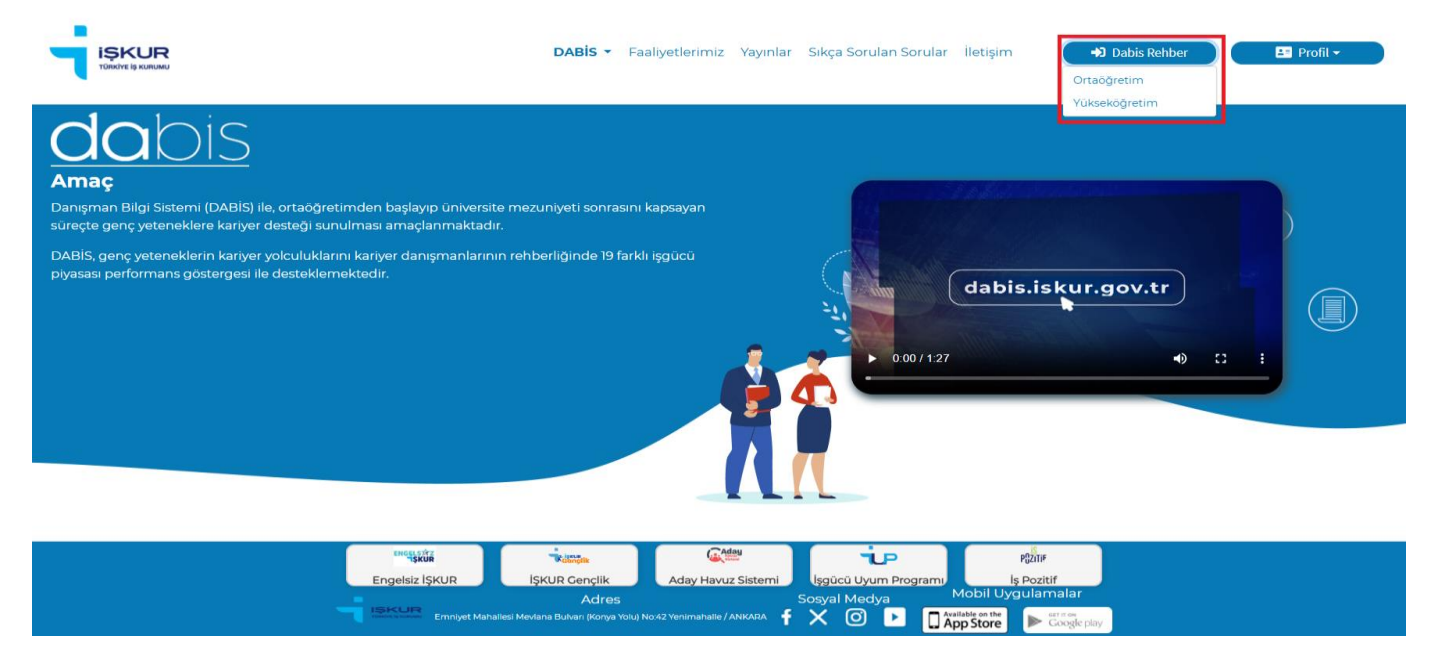

Şekil 14. DABİS Rehber Bölümü

Öğrencinizin kademesini seçtikten sonra "Öğrenci Ekle" bölümüne yönlendirileceksiniz. Daha önceden sisteme kaydolmuş öğrencinizi "Öğrenci Ekle" bölümünden, öğrenci tarafından sizinle paylaşılan kodu ilgili alana girerek ekleyebilirsiniz.

|               |                                                                                                    | DABİS • Faaliyetlerimiz Yayınlar Sıkça Sorulan Sorular İletişim 🐽 Dabis Rehber 🖪 Profil •                                                                                                    |
|---------------|----------------------------------------------------------------------------------------------------|----------------------------------------------------------------------------------------------------|
| <b>da</b> bis | DABİS Rehber<br>Danışmanlık yapacığınız öğrencileri öğrenci kodu ile kaydettikten sonra, "Kay<br>Universite Bolüm Profil sekmesinden seçiminizi yaparak istediğiniz üniversite<br>sekmesinden ise ki farkli bölümün ve üniversiterini iş gücü piyasas performa<br>uygun bölümler hakkındı bilgiye ulaşabilirisiniz. Öğrencilerinize özel bilgilendi<br>bölümleri göstergeler bazında raportayabilirisiniz. | itli Öğrencilerim" kısmından danışmanlık yapacağınız öğrenciyi seçip<br>2 ve bölüm mezunlarının iş gücü performanslarını inceleyebilir; Karşilaştırma<br>nslarını karşılaştırabilirisiniz. Ayrıca puan türü filtresini kullanarak öğrencinin alanına<br>me formu oluşturarak incelediğiniz veya karşılaştırma yaptığınız üniversite ve |
|               | YENI ÖĞRENCİ KAYDET/DÜZENLE                                                                                                    | + ÖĞRENCİ EKLE                                                                                                    |
|               | Bilgilendirilecek öğrencinin girişini tamamladıktan sonra Türkiye genelindeki<br>üniversiteler ve bölümler ile liğil detaylı bilgilere utaşabilirsiniz ve öğrencilerinize<br>yol göstermeye başlayabilirsiniz.                                                                                                    | Oğrenci Kodu girerek oğrenciyi listenize ekleyebilirsiniz.      Kodia Öğrenci Ekle                                                                                                    |
|               | Cep Telefonu                                                                                                    |                                                                                                    |
|               | 90 ()                                                                                                    | Q, KAYITLI ÖĞRENCİLERİM                                                                                                    |
|               | Ad                                                                                                    | Bu bölümde son ligilendiğiniz öğrencileri görebülir ve tekrar liğili öğrencinin<br>üzerine tiklayarak öğrenci lei liğili tijemlerinize devam edebilir veya Öğrenci Kodu<br>girrerk anan ayapabiliratır.                                                                                                    |
|               | Ingelsiz Işkur işkur Genelik Aday<br>Adaşı<br>Tasec Lara<br>Tasec Lara                                                                                                    | Anove Steelen Ingeles Unum Programs In Problem<br>Sosyal Medya Mobil Uygulamalar<br>Mixada f X I I Amptistane ► Cocceptor</th                                                                                                    |

Şekil 15. Öğrenci Ekle Bölümü

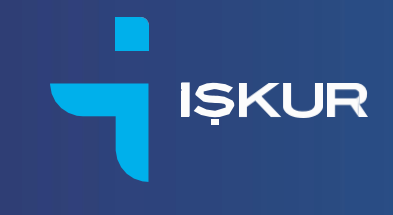

Öğrenciniz sisteme kayıtlı değil ise veya bilgilerinde düzenleme veya değişiklik gerekiyor ise bu işlemleri "Yeni Öğrenci Kaydet/Düzenle" bölümünden gerçekleştirebilirsiniz. Öğrenci bilgilerinde değişiklik yapmak isterseniz öğrencinin "Kayıtlı Öğrencilerim" bölümüne eklenmesi gerekmektedir. Bu bölümde öğrenci adının sağında yer alan ikona tıklayarak öğrenci bilgilerini düzenleyebilirsiniz.

| DABİS Rehber<br>Danışmanlık yapacağınız öğrencileri öğrenci kodu ile kaydettikten sonra, "Kayıtli Öğrer                                                                                 | icllerim" kısmından danışmanlık yapacağınız öğrenciyi seçip Mesleki Alan sekmesinden                                                                                                   |
|----------------------------------------------------------------------------------------------------|----------------------------------------------------------------------------------------------------|
| seçiminizi yaparak mesleki alan mezunlarının iş gücü pertormanslarını inceleyebilir, ka<br>karşılaştırabilirsiniz. Oğrencilerinize özel bilgilendirme formu oluşturarak incelediğiniz v | şlaştırma sekmesinden be iki tarkol mesleki alanın iş gücü piyasar performanslarını<br>eye karşılaştırma yaptığınız mesleki alanları göstergeler bazında raporlayabilirsiniz.          |
| Yeni öğrenci kaydet/düzenle                                                                                                    | + ÖĞRENCİ EKLE                                                                                                    |
| Bigliendrikeek ögrencinin girigini tamamladiktan sonra Türkiye genelindeki mesleki alaalar ile iletti detadi bilgilee ulasabilirdinit ve öðerer leirrinar vol endermeve                 | Ogrenci Kodu girerek öğrenciyi listenize ekleyebilirsiniz.                                                                                                    |
| başlayabilirsiniz.                                                                                                    | Kodla Öğrenci Ekle 🕇                                                                                                    |
| Cep Telefonu                                                                                                    |                                                                                                    |
| E-postasi                                                                                                    | Q KAYITLI ÖĞRENCİLERİM                                                                                                    |
| Info@xxxx.com                                                                                                    |                                                                                                    |
| Adı                                                                                                    | Bu bölümde son ilgilendiğiniz öğrencileri görebilir ve tekrar ilgili öğrencinin üzerine<br>tiklayarak körgenci ile ilgili işlemlerinize devam edebilir veya Öğrenci Kodu girerek arama |
| Ad                                                                                                    | yapabilirsiniz.                                                                                                    |
| Soyad                                                                                                    | Oğrenci Ara Q                                                                                                    |
|                                                                                                    | Yükseköğretim Ortaöğretim                                                                                                    |

Şekil 16. Yeni Öğrenci Kaydet/Düzenle Bölümü

"Kayıtlı Öğrencilerim" kısmından danışmanlık yapacağınız öğrenciyi seçtikten sonra öğrenciye aktivasyon kodu göndermeniz gerekmektedir. "Kod Yolla" butonuna tıkladığınızda öğrencinin sisteme kaydolurken kullandığı telefon numarasına kod gönderilecektir. İlgili pencere Şekil 17'de sunulmuştur.

| <b>da</b> bis | DABİS Rehber<br>Danışmanlık yapacağınıs öğrencileri öğrenci kodu ile<br>sekmesinden seçimrüzi yaparak ittetiğiniz ünivertite<br>gücü piyasas performanslarını karşılaştirabilirsiniz. Ay<br>bilgilendirme formu oluşturarak incelediğiniz veya kar | kaydettikten sonra, "Kayıtlı Öğrencilerim"<br>ve bolum mezunlarının iş gücü perform<br>mca puan türü fitresini kullanarak öğren<br>rişilaştırma yaptığınız üniversite ve bolum | kısmından danışmanlık yapacağınız öğrenciyi seçip Üniversi<br>nanlarını inceleyebilir. Karplaştırma sekmesinden ise ile farklı<br>tinin alarına sıygun bolümler hakkında bilgiye ulaşabilirsiniz.<br>teri göstergeler bazında raportayabilirsiniz. | te/Bolum Profili<br>odumun ve universiterini iş<br>Oğrencilerinize azel |
|---------------|----------------------------------------------------------------------------------------------------|----------------------------------------------------------------------------------------------------|----------------------------------------------------------------------------------------------------|-------------------------------------------------------------------------|
|               | L YENİ ÖĞRENCİ KAYDET/DÜZENLE                                                                                                    |                                                                                                    | + ÖĞRENCİ EKLE                                                                                                    |                                                                         |
|               | Bilgilendirilecek öğrencinin girişini tamamladıktan sonra<br>ve bölümler ile ilgili detaylı bilgilere ulaşabilirsiniz ve öğrenc<br>başlayabilirsiniz.                                                                                              | Türkiye genelindeki üniversiteler<br>:llerinize yol göstermeye                                                                                                    | Ogrenci Kodu girerek ogrenciyi listenize ekleyebilirsiniz.     Vootta Ostenardi Ekle                                                                                                    | +                                                                       |
|               | Cep Telefonu                                                                                                    | Öğrenciye Kod Yolla                                                                                                    | ×                                                                                                    |                                                                         |
|               | 90 (                                                                                                    | Öğrenciye kod gönderilecektir, emin                                                                                                    | misiniz?                                                                                                    |                                                                         |
|               | E-postasi                                                                                                    |                                                                                                    |                                                                                                    |                                                                         |
|               | info@xxxx.com                                                                                                    | Kôd Yo                                                                                                    | Rubblinde con ini colifini Afranciari combine tekas in                                                                                                    | III Ağrancının ilterine                                                 |
|               | Adı                                                                                                    |                                                                                                    | tıklayarak öğrenci ile ilgili işlemlerinize devam edebilir veye Öğren                                                                                                    | nci Kodu girerek arama                                                  |
|               |                                                                                                    |                                                                                                    | yapabilirsiniz.                                                                                                    |                                                                         |
|               | Soyadı                                                                                                    |                                                                                                    | Oğrenci Ara                                                                                                    | Q                                                                       |
|               | Soyad                                                                                                    |                                                                                                    |                                                                                                    |                                                                         |

Şekil 17. Öğrenciye Kod Yolla Penceresi

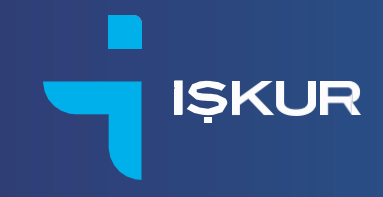

Öğrencinin sisteme kayıtlı iletişim bilgisine gönderilen aktivasyon kodunu ekrana girdikten sonra sistemi kullanmaya başlayabileceksiniz. Aktivasyon kodunun geçerlilik süresi 30 dakikadır. 30 dakika sonra yine aynı öğrenciye danışmanlık hizmeti vermeye devam edecekseniz kod gönderme işlemini tekrar etmeniz gerekmektedir.

| <b>da</b> bis | DABİS Rehber<br>Danışmanlık yapacağınız öğrencileri öğrenci kodu<br>sekmesinden seçiminizi yaparalı sizediğiniz üniven<br>gucü payasıs performatolirini karşılaştırabilirisiniz<br>bilgilendirme formu oluşturarak incelediğiniz veya | ile kaydettikten sonra, "Kayitli Oğrenciler<br>site ve bolüm mezunlarını iş gücü perfö<br>Ayrca puar türtiresini kollansarak öğr<br>karpilaştırma yaptığınız üniversite ve boli | m" kısmından danışm<br>manslarını inceleyebili<br>encinin alarına uygun<br>imleri göstergeler bazı | anlık yapacağınız öğrenciyi seçip Ü<br>r, Karşılaştırma sekmesinden ise iki<br>bölümler hakkında bilgiye ulaşabili<br>nda raporlayabilirsiniz. | niversite/Bolüm Profili<br>farklı bolümün ve ünversitenin iş<br>rarınız. Oğrencilerinize özel |
|---------------|----------------------------------------------------------------------------------------------------|----------------------------------------------------------------------------------------------------|----------------------------------------------------------------------------------------------------|----------------------------------------------------------------------------------------------------|-----------------------------------------------------------------------------------------------|
|               | L YENİ ÖĞRENCİ KAYDET/DÜZENLE                                                                                                    |                                                                                                    | + ÖĞRENCİ I                                                                                        | EKLE                                                                                                    |                                                                                               |
|               | Bilgilendirilecek öğrencinin girişini tamamladıktan so<br>ve bölümler ile ilgili detaylı bilgilere ulaşabilirsiniz ve öğr                                                                                                    | nra Türkiye genelindeki üniversiteler<br>rencilerinize yol göstermeye                                                                                                    | 😧 Öğrenci Kod                                                                                      | u girerek öğrenciyi listenize ekleyebilirsin                                                                                                   | τ.                                                                                            |
|               | başlayabilirsiniz.<br>Cep Telefonu                                                                                                    | Öğrenciye Kod Yolla                                                                                                    |                                                                                                    | ×                                                                                                    | +                                                                                             |
|               | 90 ()                                                                                                    | Öğrenciye gönderilen aktivasyon<br>Aktivasyon Kodu                                                                                                    | kodunu giriniz.                                                                                    |                                                                                                    |                                                                                               |
|               | info@xxxx.com                                                                                                    | Dev                                                                                                    | ım Et                                                                                              | öğrencileri görebilir ve i                                                                                                    | tekrar ilgili öğrencinin üzerine                                                              |
|               | Adi                                                                                                    |                                                                                                    | tıklayarak öğrer<br>yapabilirsiniz.                                                                | ci ile ilgili işlemlerinize devam edebilir vey                                                                                                 | ya <b>Öğrenci Kodu</b> girerek arama                                                          |
|               | Soyadı                                                                                                    |                                                                                                    | Öğrenci Ara                                                                                        |                                                                                                    | Q                                                                                             |
|               |                                                                                                    |                                                                                                    |                                                                                                    |                                                                                                    |                                                                                               |

Şekil 18. Aktivasyon Kodu Giriş Penceresi

Danışmanlık hizmeti vereceğiniz Ortaöğretim öğrencinizi seçtikten sonra karşınıza gelen "Lise-Bölüm Profili" sekmesinden öğrencinizin merak ettiği meslek alanları için "İş Bulma Süresi", "İstihdam Oranı", "Bir İşte Ortalama Çalışma Süresi", "İki İş Arası Geçen Süre", "Ortalama Çalışan İş Yeri Sayısı", "Bölgesel İstihdama Katılım Oranı", "Prime Esas Kazanç Dağılımı", "Nitelik Uyuşmazlığı", "Katma Değerli Sektörlerde Çalışma", "Yükseköğretime Devam Edenler", "Girişim Yaşam Süresi", "Girişimcilik Oranı", "Sektör Bazında Dağılım" grafiklerini incelemeye başlayabilirsiniz.

| But       | <ul> <li>Bölüm Profili</li> <li>Bümde seçtiğiniz mesleki alanın Türkiye geneli için ilgili gös</li> </ul>                                                                                                    | sterge dağılım grafiklerini görüntük | eyebilir, tercih dönemindeki öğrencilerinizin, merak ettikleri | mesleki alana dair detaylı bilgiye ulaşmalarını sağlayabilirsiniz | e.    |
|-----------|----------------------------------------------------------------------------------------------------|--------------------------------------|----------------------------------------------------------------|-------------------------------------------------------------------|-------|
| 8         | 📰 Öğrenci Değiştir 🛛 🏝 Yeni Öğrenci Ekle                                                                                                    | O DABÍS Yükseköğretim                |                                                                |                                                                   |       |
| $\subset$ | Mealeki Alan                                                                                                    |                                      | Karşılaştırmalar                                               | Öğrenci Bilgilendirme f                                           | Formu |
| Çocul     | : Gelişimi ve Eğitimi -                                                                                                    |                                      |                                                                |                                                                   |       |
| 0 0       | ağerleri görüntüleyebilmek için <b>gösterge</b> seçimi yapabilirsini:                                                                                                    | z                                    |                                                                |                                                                   |       |
|           |                                                                                                    |                                      |                                                                |                                                                   |       |
|           | GÖSTERGELER                                                                                                    |                                      |                                                                |                                                                   |       |
|           | Mesleki Alan Sira                                                                                                    |                                      |                                                                |                                                                   |       |
|           | lş Bulma Süresi                                                                                                    |                                      |                                                                |                                                                   |       |
|           | İstihdam Oranı                                                                                                    |                                      |                                                                |                                                                   |       |
|           | Bir İşte Ortalama Çalışma Süresi                                                                                                    |                                      |                                                                |                                                                   |       |
|           | lki İş Arası Geçen Süre                                                                                                    |                                      |                                                                |                                                                   |       |
|           | Ortalama Çalışılan İşyeri Sayısı                                                                                                    |                                      |                                                                |                                                                   |       |
|           |                                                                                                    |                                      |                                                                |                                                                   |       |
|           | Bölgesel İstihdama Katılım Oranı                                                                                                    |                                      |                                                                |                                                                   |       |
|           | Bölgesel İstihdama Katılım Oranı<br>Prime Esas Kazanç Dağılımı                                                                                                    |                                      |                                                                |                                                                   |       |
|           | Bölgesel İstihdama Katılım Oranı<br>Prime Esas Kazanç Dağılımı<br>Nitelik Uyuşmazlığı                                                                                                    |                                      |                                                                |                                                                   |       |
|           | Bölgesel İstihdama Kablım Oranı<br>Prime Esas Kazanç Dağılımı<br>Nitelik Uyuşmazlığı<br>Katına Değerli Sektörlerde Çalışma Endeksi                                                                                |                                      |                                                                |                                                                   |       |
|           | Bölgesel (stihdama Kabim Oran<br>Prime Esas Kazang Dağılımı<br>Nitelik Uyuşmazlığı<br>Karıma Değaril Sekörlerde Çalışma Endeksi<br>Yükseköğretime Devam Edenler                                                   |                                      |                                                                |                                                                   |       |
|           | Bölgesel fisthälama Kasinin Orani<br>Prime Easa Kazang Dağımı<br>Netelik Uyuşmazlığı<br>Kasma Doğem Sakoterde Çalışma Endeksi<br>Yüksekiğinetime Davam Edenler<br>Girişinin Yaşan Süresi                          |                                      |                                                                |                                                                   |       |
|           | Bölgesel förhåama Kabahn Orani<br>Prime Esse Kazang Dağılımı<br>Niteliki kyanşındığı<br>Kasma Dağerti Saktorlarake Çalışma Endeksi<br>'Viskeekiğentime Devam Behrler<br>Görşim Yaşan Sürget<br>Girişim cilki Oran |                                      |                                                                |                                                                   |       |

Şekil 19. Lise Bölüm Profili

Lise-Bölüm Profilinde farklı mesleki alanlar arasında karşılaştırma yapabilirsiniz.

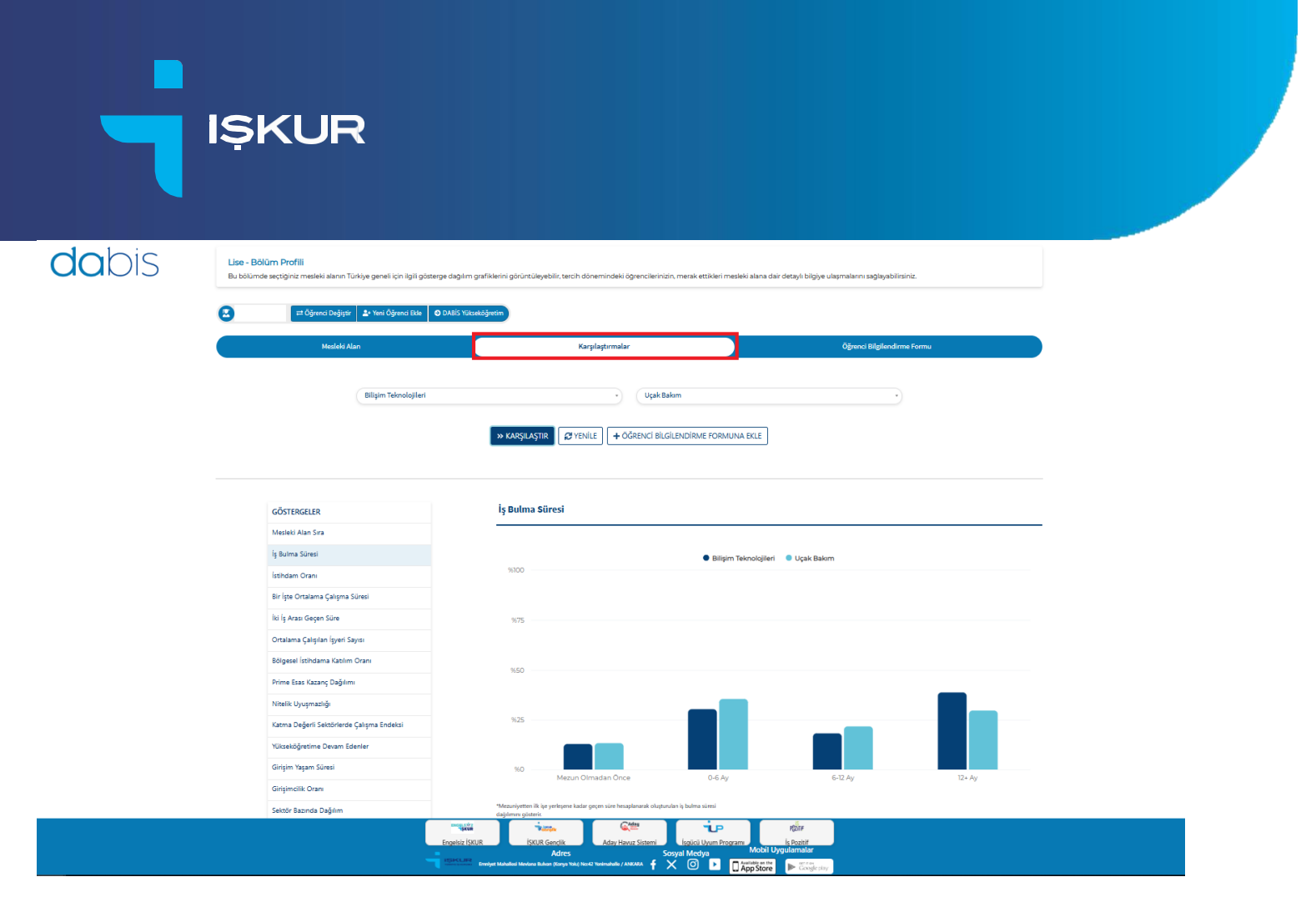

Şekil 20. Lise Bölüm Profili- Karşılaştırmalar Bölümü

Danışmanlık hizmeti vereceğiniz öğrenci ile ilgili olarak yapacağınız incelemede "Ortaöğretim" kademesini değiştirerek "Yükseköğretim" hakkında, "Yükseköğretim" kademesini değiştirerek de "Ortaöğretim" hakkında bilgi edinebilirsiniz. Öğrenci özelinde yapılan bu kademeler arası geçiş Şekil 21'de gösterilmiştir.

| <b>da</b> bis | Lise - Bölüm Profill<br>Bu bölümde seçtiğiniz mesleki aların Türkü | ye geneli için ilgili gösterge dağılım grafiklerini görüntü<br>20 Yani Öğrend EM | leyebilir, tercih dönemindeki öğrencilerinizin. | merak ettikleri mesleki alana dair di | rtaylı bilgiye ulaşmalarını sağlayabilinsiniz. |                |
|---------------|--------------------------------------------------------------------|----------------------------------------------------------------------------------|-------------------------------------------------|---------------------------------------|------------------------------------------------|----------------|
|               | Mesleki Alar                                                       |                                                                                  | Karşılaştırmalar                                |                                       | Öğrenci Bilgilendirme Fo                       | rmu            |
|               | Çocuk Gelişimi ve Eğitimi                                          |                                                                                  | RE FORMUNA EKLE                                 |                                       |                                                |                |
|               | GÖSTERGELER                                                        | İki İş Ara:                                                                      | sı Geçen Süre                                   |                                       |                                                |                |
|               | Mesleki Alan Sıra                                                  |                                                                                  |                                                 |                                       |                                                |                |
|               | İş Bulma Süresi                                                    |                                                                                  |                                                 | Çocuk Gelişimi ve Eğitimi             | <ul> <li>Türkiye Geneli</li> </ul>             |                |
|               | İstihdam Oranı                                                     | %100                                                                             |                                                 |                                       |                                                |                |
|               | Bir İşte Ortalama Çalışma Süre                                     | esi                                                                              |                                                 |                                       |                                                |                |
|               | iki İş Arası Geçen Süre                                            | 9675                                                                             |                                                 |                                       |                                                |                |
|               | Ortalama Çalışılan İşyeri Sayıs                                    | •                                                                                |                                                 |                                       |                                                |                |
|               | Bölgesel İstihdama Katılım Or                                      | ani %50                                                                          |                                                 | _                                     |                                                |                |
|               | Prime Esas Kazanç Dağılımı                                         |                                                                                  |                                                 |                                       |                                                |                |
|               | Nitelik Uyuşmazlığı                                                | 94.2E                                                                            |                                                 |                                       |                                                |                |
|               | Katma Değerli Sektörlerde Ça                                       | lışma Endeksi 7625                                                               |                                                 |                                       |                                                |                |
|               | Yükseköğretime Devam Edeni                                         | er                                                                               |                                                 |                                       |                                                |                |
|               | Girişim Yaşam Süresi                                               | 960                                                                              | lik 1 Ay                                        | 1-6 Ay                                | 6+12 Ay                                        | 1 Yıl ve Özeri |
|               | Girişimcilik Oranı                                                 |                                                                                  |                                                 |                                       |                                                |                |

Şekil 21. Kademeler Arası Geçiş Bölümü

Danışmanlık hizmeti vereceğiniz "Yükseköğretim" öğrencinizi seçtikten sonra karşınıza gelen "Üniversite-Bölüm Profili" sekmesinden öğrencinizin merak ettiği üniversitenin bölümleri için "İş Bulma Süresi", "İstihdam Oranı", "Bir İşte Ortalama Çalışma Süresi", "İki İş

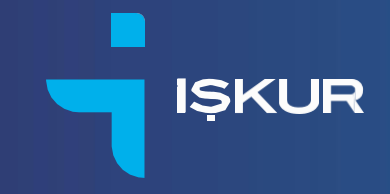

Arası Geçen Süre", "Çalışılan İş Yeri Sayısı", "Kamuda Çalışma Oranı", "Sektör Bazında Dağılım", "Firma Büyüklüğü Dağılımı", "Akademide Çalışma Oranı", "Prime Esas Kazanç Dağılımı", "Nitelik Uyuşmazlığı", "Yönetici Pozisyonlarında Çalışan Oranı", "Girişim Yaşam Süresi", "Girişimcilik Oranı", "Girişim Kalite Endeksi" grafiklerini incelemeye başlayabilirsiniz.

| <b>da</b> bis | Üniversite - Bolüm Profili           Bu bülünde seçtiğiniz üniversite ve bülüm ile yine seçtiğiniz bölümün Türkiye geneli için iğili gösterge dağılım grafiklerini görüntüleyebilir, tercih dönemindeki öğrencilerinizin, merak ettikleri bölüm ve üniversiteye dari detaya |                   |                             |        |  |  |
|---------------|----------------------------------------------------------------------------------------------------|-------------------|-----------------------------|--------|--|--|
|               | 🔁 Öğrenci Değiştir 🏼 🕹 Yeni Öğrenci Ekle 🛛 🖗                                                                                                    | DABIS Ortadğretim |                             | -<br>- |  |  |
|               | Üniversite/Bölüm Profili                                                                                                    | Karşılaştırmalar  | Öğrenci Bilgilendirme Formu | •      |  |  |
|               | Puan Türü Seçiniz                                                                                                    | Bölüm Seçiniz     | Üniversite Seçiniz          |        |  |  |
|               |                                                                                                    |                   |                             |        |  |  |
|               |                                                                                                    |                   |                             |        |  |  |
|               |                                                                                                    |                   |                             |        |  |  |
|               |                                                                                                    |                   |                             |        |  |  |

Şekil 22. Üniversite Bölüm Profili

Üniversite/Bölüm Profili sekmesinden puan türüne göre filtreleme yaptıktan sonra seçilen üniversite ve bölümün verilerine ulaşabilirsiniz. Örneğin; Puan Türü sekmesinden "Sayısal" puan türünü, "Üniversite Seçiniz" sekmesinden A üniversitesini, "Bölüm Seçiniz" sekmesinden de "İstatistik" bölümünü seçip ilgili göstergeleri inceleyebilirsiniz.

| 0         | 🛣 III Öğlenci Cuğğu 🕹 ven Öğlenci Kalı 🔍 O ABİS Orazığıyanı |                                                                                                    |                                                    |  |  |  |  |
|-----------|-------------------------------------------------------------|----------------------------------------------------------------------------------------------------|----------------------------------------------------|--|--|--|--|
| $\subset$ | Üniversite/Bölüm Profili                                    | Karşılaştırmalar                                                                                                  | Öğrenci Bilgilendirme Formu                        |  |  |  |  |
|           | SAY                                                         | •) (İstatistik                                                                                                    | A Oniversitesi                                     |  |  |  |  |
|           |                                                             | + ÓĞRENCİ BİLGİLENDİRME FORMUNA EKLE                                                                              |                                                    |  |  |  |  |
|           | GÖSTERGELER                                                 | İş Bulma Süresi                                                                                                   |                                                    |  |  |  |  |
|           | İş Bulma Süresi                                             |                                                                                                    |                                                    |  |  |  |  |
|           | İstihdam Oranı                                              | A Onivers                                                                                                    | itesi - İstatistik 🛛 🗢 Türkiye Geneli - İstatistik |  |  |  |  |
|           | Bir İşte Ortalama Çalışma Süresi                            | 96100                                                                                                    |                                                    |  |  |  |  |
|           | İki İş Arası Geçen Süre                                     |                                                                                                    |                                                    |  |  |  |  |
|           | Ortalama Çalışılan İş Yeri Sayısı                           | 9675                                                                                                    |                                                    |  |  |  |  |
|           | Kamuda Çalışma Oranı                                        |                                                                                                    |                                                    |  |  |  |  |
|           | Sektör Bazında Dağılım                                      | %50                                                                                                    |                                                    |  |  |  |  |
|           | Firma Büyüklüğü Dağılımı                                    |                                                                                                    |                                                    |  |  |  |  |
|           | Akademide Çalışma Oranı                                     |                                                                                                    | _                                                  |  |  |  |  |
|           | lik isteki Ücret Dagilimi                                   | 7625                                                                                                    |                                                    |  |  |  |  |
|           | Nitelik Uyupmazlığı                                         |                                                                                                    |                                                    |  |  |  |  |
|           | Yönetici Pozisyonlarında Çalışan Oranı                      | %0 Mezun Olmadan Once 0-6 A                                                                                       | y 6-12 Ay 12+ Ay                                   |  |  |  |  |
|           | Girişim Yaşam Süresi Dağılımı                               |                                                                                                    |                                                    |  |  |  |  |
|           | Girişimcilik Oranı                                          | *Mezuniyetten ilk ipe yerleşene kadar geçen süre hesaplanarak oluşturulan iş bulma süresi<br>ilaibleren ninterir. |                                                    |  |  |  |  |

Şekil 23. Göstergeler Bölümü

A üniversitesinin "İstatistik" bölümü için "İş Bulma Süresi" göstergesine göre mezunların %52,20'sinin ilk 6 ay içerisinde iş bulduğu görülmektedir. Türkiye genelindeki İstatistik bölümü mezunlarının %42,30'unun ilk 6 ay içerisinde ilk işlerine girdiği görülmektedir.

| Universite - Bölüm Profili<br>Bu bölümde seçtiğiniz üniversite ve bölüm ile yine seçtiğiniz bö<br>sadavabilirisniz. | lümün Türkiye geneli için ilgili gösterge dağılım grafiklerini görüntüleyebilir.             | , tercih dönemindeki öğrencilerinizin, merak ettikleri bölüm ve üni | versiteye dair detaylı bilgiye ulaşmalarını |
|----------------------------------------------------------------------------------------------------|----------------------------------------------------------------------------------------------|---------------------------------------------------------------------|---------------------------------------------|
| anginymun an                                                                                                    |                                                                                              |                                                                     |                                             |
| 🙁 🔤 Öğrenci Değiştir 🔹 Yeni Öğrenci Ekle                                                                            | DABIS Ortaöğretim                                                                            |                                                                     |                                             |
| Üniversite/Bölüm Profili                                                                                            | Karşılaştırmalar                                                                             | Öğrer                                                               | ci Bilgilendirme Formu                      |
|                                                                                                    |                                                                                              |                                                                     |                                             |
| SAY                                                                                                    | • istatistik                                                                                 | A Üniversitesi                                                      | •                                           |
|                                                                                                    |                                                                                              |                                                                     |                                             |
|                                                                                                    | + ÖĞRENCİ BİLGİLENDİRME FORM                                                                 | IUNA EKLE                                                           |                                             |
|                                                                                                    |                                                                                              |                                                                     |                                             |
| GÖSTERGELER                                                                                                    | iş Bulma Süresi                                                                              |                                                                     |                                             |
| iş Bulma Süresi                                                                                                    |                                                                                              |                                                                     |                                             |
| İstihdam Oranı                                                                                                    |                                                                                              | A Üniversitesi - İstatistik • Türkiye Geneli - İstatisti            | k                                           |
| Bir İşte Ortalama Çalışma Süresi                                                                                    | 96100                                                                                        |                                                                     |                                             |
| İki İş Arası Geçen Süre                                                                                             |                                                                                              |                                                                     |                                             |
| Ortalama Çalışılan İş Yeri Sayısı                                                                                   | 9675                                                                                         |                                                                     |                                             |
| Kamuda Çalışma Oranı                                                                                                |                                                                                              |                                                                     |                                             |
| Sektör Bazında Dağılım                                                                                              | 9650                                                                                         |                                                                     |                                             |
| Firma Büyüklüğü Dağılımı                                                                                            |                                                                                              |                                                                     |                                             |
| Akademide Çalışma Oranı                                                                                             |                                                                                              |                                                                     | _                                           |
| lik Isteki Ücret Dagilimi                                                                                           | 9625                                                                                         |                                                                     |                                             |
| Nitelik Uyuşmazlığı                                                                                                 |                                                                                              |                                                                     |                                             |
| Yönetici Pozisyonlarında Çalışan Oranı                                                                              | %0 Mezun Olmadan Once                                                                        | 0-6 Ay 6-12 Ay                                                      | 12+ Ay                                      |
| Girişim Yaşam Süresi Dağılımı                                                                                       |                                                                                              |                                                                     |                                             |
| Girişimcilik Oranı                                                                                                  | *Mezuniyetten ilk işe yerleşene kadar geçen süre hesaplanarak oluştı<br>dadılarını oösterir. | turulari iş bulma süresi                                            |                                             |
|                                                                                                    | oughter govern                                                                               |                                                                     |                                             |

IŞKUR

Şekil 24. İş Bulma Göstergesi Dağılım Grafiği

"Üniversite/Bölüm Profili" sekmesindeki grafiklerde yer alan kırmızı renkteki değerler bölümün Türkiye genelindeki iş gücü piyasası performansını göstermektedir.

| Et Ogrenci Deg           | El Óginnel Degigter 2º Vine Óginnel Báb      O DABS Ortsolgneten |                                                                      |                                       |                             |        |  |  |
|--------------------------|------------------------------------------------------------------|----------------------------------------------------------------------|---------------------------------------|-----------------------------|--------|--|--|
| Üniver                   | site/Bölüm Profili                                               | Karşılaştırmələr                                                     |                                       | Öğrenci Bilgilendirme Formu |        |  |  |
| SA                       | · · · · ·                                                        | İstətistik                                                           | - A Oniversitesi                      | •                           |        |  |  |
|                          |                                                                  | + ÖĞRENCİ BİLGİLENDİRME FORMUNA EX                                   | ae                                    |                             |        |  |  |
| GÖSTERGELER              | iş Bulma                                                         | Süresi                                                               |                                       |                             |        |  |  |
| İş Bulma Süresi          |                                                                  |                                                                      |                                       |                             |        |  |  |
| İstihdam Oranı           |                                                                  | • A                                                                  | Üniversitesi - İstatistik 🗧 Türkiye 🕯 | Seneli - İstatistik         |        |  |  |
| Bir İşte Ortalama Çalış  | ma Süresi 96100                                                  |                                                                      |                                       |                             |        |  |  |
| İkl İş Arası Geçen Süre  |                                                                  |                                                                      |                                       |                             |        |  |  |
| Ortalama Çalışılan İş Y  | eri Sayısı %75                                                   |                                                                      |                                       |                             |        |  |  |
| Kamuda Çalışma Oran      | i                                                                |                                                                      |                                       |                             |        |  |  |
| Sektör Bazında Dağılır   | n %50                                                            |                                                                      | _                                     |                             |        |  |  |
| Firma Büyüklüğü Dağı     | limi                                                             |                                                                      |                                       |                             |        |  |  |
| Akademide Çalışma O      | rani                                                             |                                                                      |                                       |                             | _      |  |  |
| lik isteki Ücret Dagilin | 1 75409                                                          |                                                                      |                                       | _                           |        |  |  |
| Nitelik Uyuşmazlığı      |                                                                  |                                                                      |                                       |                             |        |  |  |
| Yönetici Pozisyonların   | da Çalışan Oranı 960                                             | Mezun Olmadan Önce                                                   | 0-6 Ay                                | 6-12 Ay                     | 12+ Ay |  |  |
| Girişim Yaşam Süresi D   | agilimi                                                          |                                                                      |                                       |                             |        |  |  |
| Girişimcilik Oranı       | *Mezuniyetten il<br>değilmini göster                             | k işe yerleşene kadar geçen süre hesaplanarak oluşturulan iş<br>rir. | j bulma süresi                        |                             |        |  |  |

Şekil 25. Türkiye Geneli İş Bulma Dağılımı

İş gücü piyasası performanslarını "Üniversite/Bölüm" Profilinde incelendikten sonra, "Karşılaştırmalar" bölümüne geçiş yaparak farklı puan türlerinde, farklı üniversite ve bölümleri karşılaştırabilirsiniz.

|               | ŞKUR                                                                                                    |                                                                                                    |
|---------------|----------------------------------------------------------------------------------------------------|----------------------------------------------------------------------------------------------------|
|               |                                                                                                    | DABİS - Fəaliyetlerimiz Yayınlar Sikça Sorulan Sorular İletişim 🔷 Daba Mahaw 🛛 🖽 Puell -                                                                                                    |
| <b>da</b> bis | Kangslagtermalar<br>Bu bölumde äl feldi bölumdin ve ünivensienin ig gürül pişeses<br>Standigene tradigene (Jahren Galere) | aas performandann ve her Al bolüm lie üniversiteriin dagirm grafilderid karglagsnabiliisiniz.                                                                                                    |
|               | Oniversite/Bölüm Profili                                                                                                  | Karplaghtmalar Öğunci Bişlendirme Formu                                                                                                    |
|               | 1. Puan Türünü Seçiniz                                                                                                    | (1. Biblimi Septie     ()     (1. Outvanite) Septie     ()                                                                                                    |
|               | 2. Puan Türünü Seçiniz                                                                                                    | 2. BBBind Seginiz     (2. Onliversity) Seginiz                                                                                                    |
|               |                                                                                                    | w katęlickym ZV vtwicz                                                                                                    |
|               | GÖSTERGELER                                                                                                    | iş Bulma Süresi                                                                                                    |
|               | İş Bulma Süresi                                                                                                    |                                                                                                    |
|               | İstihdam Oranı                                                                                                    | Cegarier golombieystelmek icin üniversite ve bölüm seçimi yapabilininiz.                                                                                                    |
|               | Bir İşte Ortalama Çalışma Süresi                                                                                          |                                                                                                    |
|               | İki İş Arası Geçen Süre                                                                                                   |                                                                                                    |
|               | Ortalama Çalışılan İş Yeri Sayısı                                                                                         |                                                                                                    |
|               | Kamuda Çalışma Oranı                                                                                                    |                                                                                                    |
|               | Sektör Bazında Dağılım                                                                                                    |                                                                                                    |
|               | Firma Büyüklüğü Dağılımı                                                                                                  |                                                                                                    |
|               | Akademide Çalışma Oranı                                                                                                   |                                                                                                    |
|               | lik isteki Ücret Dagilimi                                                                                                 |                                                                                                    |
|               | Nitelik Deurosztelő                                                                                                    |                                                                                                    |
|               |                                                                                                    | Todati Bolli. Good Good Addre Hande Steern Laged Usan Program Addre Steern Addre Steern Addre St |

Şekil 26. Üniversite Bölüm Profili- Karşılaştırmalar Bölümü

Üniversite/Bölüm Profili ve "Karşılaştırmalar" bölümünde incelediğiniz üniversite ve bölüm detaylarını "Öğrenci Bilgilendirme Formuna Ekle" seçeneğine tıklayarak öğrencinin kişisel bilgilendirme formunuza ekleyebilirsiniz.

| <b>da</b> bis | Karşılaştırmalar<br>Bu bolümde iki farklı bolümün ve üniversitenin iş gür                                       |                                                                                                    |                                    |                |  |
|---------------|----------------------------------------------------------------------------------------------------|----------------------------------------------------------------------------------------------------|------------------------------------|----------------|--|
|               | Convenite/Bölüm Profili                                                                                         | renci Ekle 🗢 DABIS Ortaöğretim                                                                                                    | Olirenci Bilai                     | lendirme Formu |  |
|               |                                                                                                    | ***** g                                                                                                    |                                    |                |  |
|               | ( EA                                                                                                    |                                                                                                    |                                    |                |  |
|               | EA                                                                                                    | * Iktisat                                                                                                    | B Oniversitesi                     |                |  |
|               | (SAY                                                                                                    |                                                                                                    | B Oniversitesi      H Oniversitesi |                |  |
|               | SAV<br>GÖSTERGELER                                                                                              |                                                                                                    | BLGILENDIRME FORMUNA EKLE          |                |  |
|               | SAY<br>GÖSTERGELER<br>İş Bulma Süresi                                                                           | KRIMA     KRIMA     KRIMA     KANGULAŞTIR ZI VENILE + OĞRENC     İş Bulma Süresi                                                                                                    | BLGILENDIRME FORMUNA EXLE          |                |  |
|               | GÖSTERGELER<br>İş Bulma Söresi<br>İstihdam Oranı                                                                |                                                                                                    | Oniversitesi - liktisat            | Atstik         |  |
|               | GÖSTERGELER<br>İş Bulma Süresi<br>İstihdam Oranı<br>Bir işte Ortalama Çalışma Süresi                            |                                                                                                    | Oniversitesi - liktisat            | tistik         |  |
|               | GÖSTERGELER<br>İş Bulma Süresi<br>İstihdam Oranı<br>Bir İşte Ortalama Çalışma Süresi<br>İki İş Arası Geçen Süre | LINIA      LINIA      LINIA |                                    | nintik         |  |

Şekil 27. Öğrenci Bilgilendirme Formuna Ekle Bölümü

"Öğrenci Bilgilendirme Formu" sekmesinden forma ulaşabilir, formu düzenleyebilir, indirebilir ve danışmanlık verdiğiniz öğrencinizle paylaşabilirsiniz.

|               | ŞKUI                                                                                                    | R                                                                                                    |                                    |                                                   |                                                                                                    |                                                |                                 |                                                |                                             |                                  |                             |
|---------------|----------------------------------------------------------------------------------------------------|----------------------------------------------------------------------------------------------------|------------------------------------|---------------------------------------------------|----------------------------------------------------------------------------------------------------|------------------------------------------------|---------------------------------|------------------------------------------------|---------------------------------------------|----------------------------------|-----------------------------|
|               |                                                                                                    |                                                                                                    |                                    |                                                   |                                                                                                    |                                                |                                 |                                                | DABİS • Faalbetlerimiz Vayınlar             | Silepa Sorulan Sorular - Hetişim | (4) Dabia Rohber 20 Profil- |
| <b>UU</b> DIS | Oniversite - Bolüm Profili<br>Itu bilümde seştiğiniz üniversite ve bölüm il<br>2 st. Ogenet Dagyar 2                                                 | le yine seçtiğiniz bölümün Türkiye geneli için ilgili gös<br>20 Yuni Öğunul title 🛛 DAAİS Ortatğıruları             | erge dağılım grafiklerini görüntül | eyebilir, terch dönemind                          | leki öğrencileririzin, merak ettikleri bö                                                                 | lûm ve ûniversiteye dair deteyli bil           | ijye ulaşmalarını sağlayabilirs | iriz.                                          |                                             |                                  |                             |
|               |                                                                                                    | Üniversite/8015m Profils                                                                                            |                                    |                                                   | Kerplagtrmeler                                                                                            |                                                |                                 | Öğrenci Bilgilendirme Form                     |                                             | D                                |                             |
|               |                                                                                                    |                                                                                                    |                                    |                                                   | dabis                                                                                                    |                                                |                                 |                                                |                                             |                                  |                             |
|               | Danışman: Cansu AYAŞLI<br>Öğrenci: ahmet coşkun                                                                                                    |                                                                                                    |                                    | Ogre                                              | nci DABİS Kullanım Bilgilendirme I                                                                        | Formu                                          |                                 |                                                |                                             |                                  |                             |
|               | Oniversite - Bölüm Profili Listesi                                                                                                    | Tiri Downite                                                                                                    |                                    |                                                   | 100m                                                                                                    | Ginterae                                       | Devenan Ketlar                  |                                                | Menter                                      |                                  |                             |
|               | 12/17/2125 EA                                                                                                    | Ankara Haci Bayram Well Onlownit                                                                                    | 4                                  | c                                                 | digma Ekonomiai                                                                                           | lų Butma Slavei                                | Tercih dangnasi                 | iğ yaplınıştır.                                | cr 🖷                                        |                                  |                             |
|               | Üniversite - Karşılaştırma Listesi                                                                                                    | 1. Dolandire                                                                                                    | 1. Milian                          | 3. Post Titl                                      | 3. Datasete                                                                                               | 1.000                                          | finters                         | Parameter Reflex                               | himster                                     |                                  |                             |
|               | 62/87/2828 6A                                                                                                    | Ankara Hao Bayram Veli Drivenitani                                                                                  | Çabşma (honomisi                   | EA.                                               | Debus Eylül Oniversiterel                                                                                 | Çalşma Biosonisi                               | ly Dutrea Sizeni                | tangkas tenan                                  | GK                                          |                                  |                             |
|               | Ba bightedner forma teach havi rheigt<br>dibbe dorsa perdenstradio.<br>Ba bightendner forma (perdenstradio.<br>Bightendner forma Gaustieptone babi : | tayınamaları oluşı iş ve meslek danışmanı beller<br>danışmanı alı bişinet telgi banındırmaktadır. Oçur<br>2017-2015 | ipetmenin balirlediği kriterler do | ijnitusunda üktem tara<br>ası sonucu oluşabilecek | findan otomatik darak haadanan ój<br>huluki yaptrimtar kallanci sonimta<br>Mogensi Bigikestimu Formanu ke | jrenciye dagu DABEs bâgdendire<br>Auguru aitte | e formudur. Tercih listesi oli. | spandarken undarende ve böllenferin tallam paa | n, başan sıralaması ve konterişin böğlerini |                                  |                             |

Şekil 28. Öğrenci Bilgilendirme Formu Sekmesi

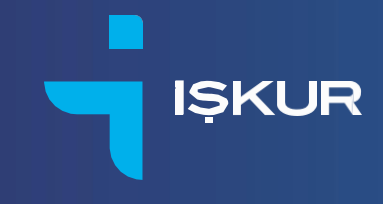

#### DABİS'E NASIL KAYIT OLURUM?

Bu başlık altında öğrencilerin DABİS'e nasıl kayıt olacağına yönelik bilgiler yer almaktadır. DABİS'e "dabis.iskur.gov.tr" adresi üzerinden giriş yaptıktan sonra "Öğrenci/Mezun Kaydı" başlığından "Kayıt Ol" penceresine ulaşacaksınız. Bu ekranda istenen bilgileri doldurarak "Kayıt Ol" butonuna tıklamadan önce "Yukarıda belirttiğim bilgilerin doğruluğunu onaylıyorum." ve "Öğrenci Aydınlatma Metnini Okudum, Onaylıyorum" kutucuklarını işaretlemeyi unutmayın.

|                                                                                                    | DABİS - Faaliyetlerimiz Yayınlar Sıkça Sorulan Sorular İletiş | im 🗘 Danışman 🔷 Öğrenci/Mezun                        |
|----------------------------------------------------------------------------------------------------|---------------------------------------------------------------|------------------------------------------------------|
| dohis                                                                                                    | ← Geri D                                                      | ön 🗙                                                 |
|                                                                                                    | Cep Telefo                                                    | nu 90 ()                                             |
| Danışıma Bilgi Sistemi (DABİS) ile, ortaöğretimden başlayıp üniversite mezuniyeti sonrasını kapsayan süreçte genç yeteneklere kariyer                                           | E-Posta                                                       | info@xxxx.com                                        |
| destegi sunulmusi amaçanımaktadır.<br>DABİS, genç yeteneklerin kariyer yolculuklarını kariyer danışmanlarının rehberliğinde 19 farklı işgücü piyasası performans göstergesi ile | Ad                                                            | Ad                                                   |
| desteklemektedir.                                                                                                    | Soyed                                                         | Soyad                                                |
|                                                                                                    | dabis.isk                                                     | 40 TC Kimlik No                                      |
|                                                                                                    | Dogum Ta                                                      | nhi og.as.yyyy                                       |
|                                                                                                    | Cinsiyet                                                      | Lütfen seçiniz. 🗸 🗸                                  |
|                                                                                                    | ► 0:00 / 1:27 Okulun<br>Bulundun                              | Lütfen seçiniz. 🗸                                    |
|                                                                                                    | Ckulun                                                        | Lütfen seçiniz. 🗸 🗸                                  |
|                                                                                                    | Bulundug                                                      | Jilge                                                |
|                                                                                                    | Okul Tara                                                     | Lütfen seçiniz.                                      |
|                                                                                                    | Ckul Adı                                                      | Lütfen seçiniz. 🗸                                    |
|                                                                                                    | Egitim Du                                                     | reyi Lütfen seçiniz. 🗸                               |
|                                                                                                    |                                                               | belintiğim bilgilerin doğruluğunu onaylıyonum.       |
|                                                                                                    | U bornel.                                                     | Jaleletine Metrini Okuduri, Onis/sarum.<br>Katvit Ol |
|                                                                                                    |                                                               | Kodunuzu mu unuttunuz?                               |
| Engelsiz İŞKUR İŞKUR Gençlik Aday Havuz 1                                                                                                    | Sistemi İşgücü Uyum Programı İş Pozitif                       |                                                      |
| Adres<br>Isik Luik Emilyet Matalies Mevlana Bulian (Konya 10ku) Nov2 Yenimatalie / M                                                                                            | Sosyal Medya Mobil Uygulamalar                                |                                                      |

Şekil 29. Öğrenci/Mezun Kaydı Penceresi

Kayıt olurken cep telefonu bilgilerini doldurmanız yeterli olacaktır. "Kayıt Ol" butonunu tıkladığınızda, "Etkinleştir" penceresine yönlendirileceksiniz. Cep telefonunuza sistem tarafından aktivasyon kodu gönderilecektir. Bu kodu ekrana girdiğinizde kaydınız tamamlanmış olacaktır.

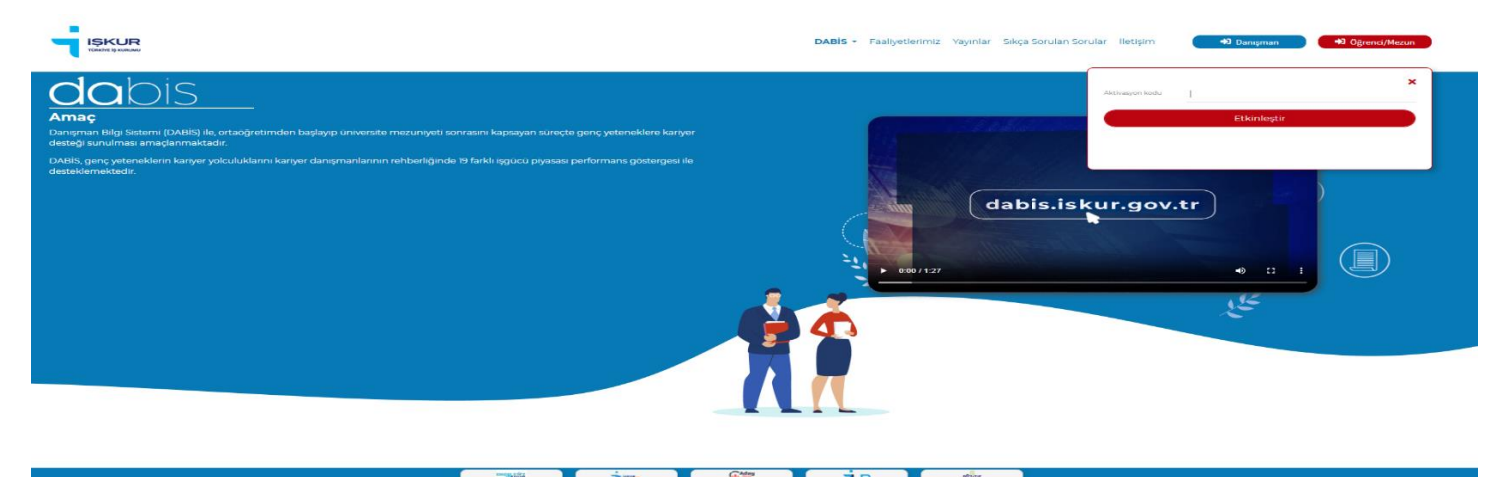

Şekil 30. Hesabı Etkinleştir Penceresi

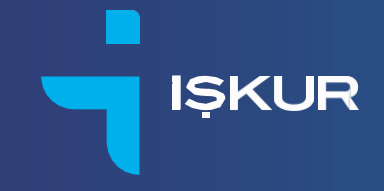

Bu aşamadan sonra sistem size özel bir öğrenci kodu üretecektir. Bu kodu kariyer danışmanınızla paylaşmanız gerekmektedir. Öğrenci kodunu paylaştığınız kariyer danışmanınız, DABİS'i kullanabilmek için sisteme kayıtlı olan iletişim bilginize bir aktivasyon kodu gönderecektir. Aktivasyon kodu girildiğinde kariyer danışmanınızın rehberliğinde DABİS'i kullanmaya başlayabileceksiniz. Bu noktada kod alma sürecinin sorunsuz bir şekilde gerçekleşmesi için sisteme kayıtlı olan cep telefonunuzu yanınızda bulundurunuz.

|                                                                                                    |                                                                                                    | DABİS • Faaliyetlerimiz Yayınlar Sıkça Sorulan Sorular İletişim 📧 Pedil • |
|----------------------------------------------------------------------------------------------------|----------------------------------------------------------------------------------------------------|---------------------------------------------------------------------------|
| Öğrenci Kodunuz:                                                                                                    | ÖĞRENCİ BİLGİLERİM                                                                                                    |                                                                           |
|                                                                                                    | Cep Telefonu                                                                                                    |                                                                           |
| Kariyer yolculuğunuza başlamak için Türkiye'nin her yerinden rehber öğretmen ve iş ve meslek<br>danışmanına başvurabilirsiniz. Uzmanlar, danışmanlık yapacadan öğrencileri DABIS'e öğrenci<br>kodu üle ekleyebilmektedir. | E-postasi                                                                                                    |                                                                           |
|                                                                                                    | Adi                                                                                                    |                                                                           |
|                                                                                                    | Soyadi                                                                                                    |                                                                           |
|                                                                                                    | TC Kimlik No                                                                                                    |                                                                           |
|                                                                                                    | Doğum Tarihi                                                                                                    |                                                                           |
|                                                                                                    |                                                                                                    |                                                                           |
|                                                                                                    | Cinsiyeti ~                                                                                                    |                                                                           |
|                                                                                                    |                                                                                                    |                                                                           |
|                                                                                                    | liçesi                                                                                                    |                                                                           |
|                                                                                                    | negative lattices and an approximation of the lattices and approximation of the lattices and approximation | ggiar<br>Desaut<br>ambatr<br>▶ Toogle ray                                 |

Şekil 31. Öğrenci Kodu Penceresi

Öğrenci "Bilgilendirme Formlarım" bölümünden kişisel bilgilendirme formunu indirebilir.

|                      | Ogrenci DABIS Kullanım Bilgilendirme Formu |                                                           |                                                                   |                             |                         |                       |                        |                                  |          |                  |       |
|----------------------|--------------------------------------------|-----------------------------------------------------------|-------------------------------------------------------------------|-----------------------------|-------------------------|-----------------------|------------------------|----------------------------------|----------|------------------|-------|
|                      |                                            |                                                           |                                                                   |                             |                         |                       |                        |                                  |          |                  |       |
| Danışman             |                                            |                                                           |                                                                   |                             |                         |                       |                        |                                  |          |                  |       |
| Öğrenci:             |                                            |                                                           |                                                                   |                             |                         |                       |                        |                                  |          |                  |       |
| Üniversite - Bölüm   | Profili Listesi                            |                                                           |                                                                   |                             |                         |                       |                        |                                  |          |                  |       |
| Eklenme Tarihi       | Puan Türü                                  | Oniversite                                                |                                                                   | Bölüm                       | Gösti                   | rge                   | Danışman M             | lotian                           | İşlemle  | er               |       |
| 02/07/2025           | EA                                         | Ankara Haci Bayram 1                                      | reli Oniversitesi                                                 | Çalışma Ekonomi             | a Beilg                 | Arası Geçen Süre      | Değerlendir            | me yapılmıştır.                  | 8        | •                |       |
|                      |                                            |                                                           |                                                                   |                             |                         |                       |                        |                                  |          |                  |       |
| Üniversite - Karşıla | ștırma Listesi                             |                                                           |                                                                   |                             |                         |                       |                        |                                  |          |                  |       |
| Eklenme Tarihi       | 1. Puan Türü                               | 1. Üniversite                                             | 1. Bölüm                                                          | 2. Puan Türü                | 2. Üniversite           | 2. Bölüm              | Gösterge               | Danışman Notları                 |          | İşlemler         |       |
| 02/07/2025           | EA                                         | Ankara Hacı Bayram Veli Üniversit                         | esi Çalışma Ekonom                                                | isi SAY                     | Hacettepe Oniversitesi  | İstatistik            | iş Bulma Süresi        | Tercih danışmanlığı yapılmıştır. |          | <b>e</b> 💼       |       |
|                      |                                            |                                                           |                                                                   |                             |                         |                       |                        |                                  |          |                  |       |
|                      |                                            |                                                           |                                                                   |                             |                         |                       |                        |                                  |          |                  |       |
|                      |                                            |                                                           |                                                                   |                             |                         |                       |                        |                                  |          |                  |       |
|                      |                                            |                                                           |                                                                   |                             |                         |                       |                        |                                  |          |                  |       |
| Bu bilgilendirme for | mu tercih listesi nite                     | eliği taşımamakta olup; iş v<br>taban nuan başarı sıralam | e meslek danışmanı/rehber öğ<br>ası ve kontenian bilgilerinin dil | retmenin belirlediği kriter | ler doğrultusunda siste | m tarafından otomat   | ik olarak hazırlanan ö | ğrenciye özgü DABİS bilgilendi   | rme form | udur. Tercih lis | itesi |
| Bu bilgilendirme for | mu öğrenciye ve ka                         | riyer danışmanına ait kişise                              | l bilgi barındırmaktadır. Üçünc                                   | ü kişi veya kurumlarla paj  | laşılması sonucu oluşat | ilecek hukuki yaptırı | mlar kullanıcı sorumlu | uluğuna aittir.                  |          |                  |       |
| Bilgilendirme Formu  | Güncellestirme Tar                         | ihi: 2.07.2025                                            |                                                                   |                             |                         |                       |                        |                                  |          |                  |       |
|                      |                                            |                                                           |                                                                   |                             |                         |                       |                        |                                  |          |                  |       |
|                      |                                            |                                                           |                                                                   | 🛓 Öğrenci Bilgiler          | dirme Formunu İndir     |                       |                        |                                  |          |                  |       |
|                      |                                            |                                                           | ENCE, 197                                                         | -                           | @Adau                   | -<br>Tup              | POZITIF                |                                  |          |                  |       |

Şekil 32. Öğrenci Bilgilendirme Formu Penceresi

f ×

Available on the
 App Store